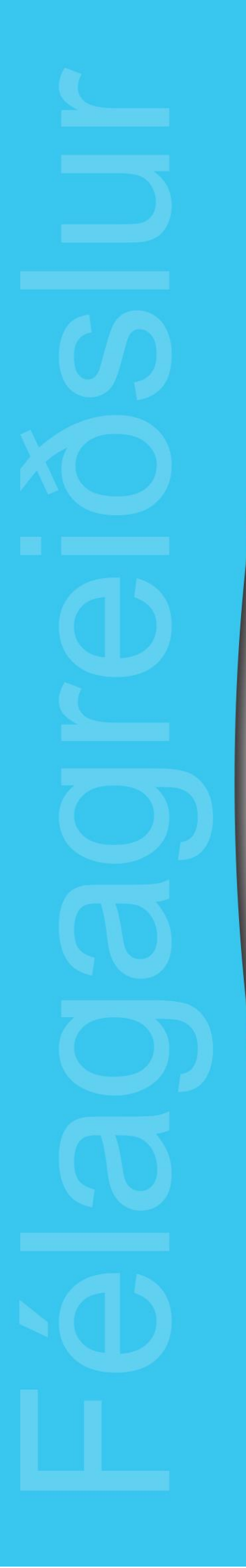

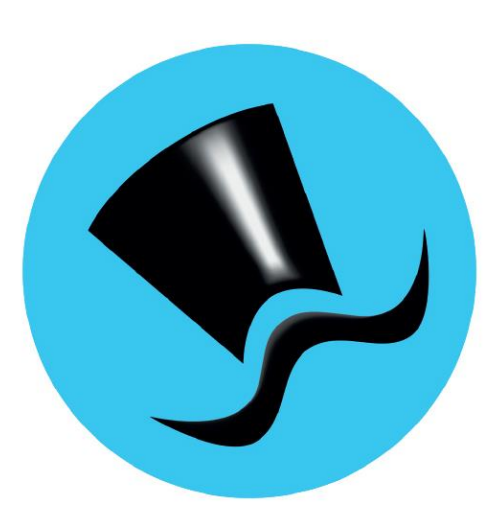

# Jóakim Félagagreiðslur

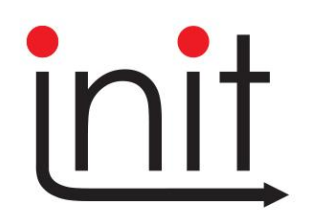

Turninn - Smáratorg 3 ( 5. hæð ) / 201 Kópavogur Sími 510 7200 / Netfang: init@init.is

# Efnisyfirlit

| Efnisyfirlit                    | 2  |
|---------------------------------|----|
| Til notandans4                  |    |
| Aðalvalmynd5                    |    |
| Félagakerfi - félagagreiðslur 6 | )  |
| Félagagreiðslur7                | ,  |
| Greiðsluhreyfingar              | 8  |
| Skráning sjúkrabóta             | 10 |
| Skráning styrkja                | 11 |
| Sjukrabotastyringar             | 12 |
| Personualsiattur greiosiupega   | 13 |
| Greiðslubegar                   | 14 |
| Leiðréttingar                   | 17 |
| Félagaumsóknir                  |    |
| Stjórnupplýsingar               | 1  |
| Umsóknartegundir                | 20 |
| Tegundir fylgigagna             | 20 |
| Umsóknarstöður                  | 20 |
| Umsóknarflokkar                 | 20 |
| Sjúkdómaflokkun                 | 20 |
| Stjórnupplýsingar21             |    |
| Sjúkrabótategundir sjóða        | 21 |
| Styrktartegundir sjóða          | 21 |
| Sjúkrabótategundir              | 22 |
| Styrktartegundir                | 22 |
| Reikningsútgefendur             | 22 |
| Frádráttaraðferðir              | 23 |
| Frádráttarsjóðir                | 23 |
| Dagpeningagildi                 | 24 |
| Dagpeningatöflur                | 25 |
| Grunnupplýsingar:               | )  |
| Greiðsluflokkar                 | 26 |

| Greiðsluhópar                   |  |
|---------------------------------|--|
| Staðlaðar athugasemdir          |  |
| Greiðslusjóðir                  |  |
| Umsjónaraðilar persónuafsláttar |  |
| Greiðslustofur                  |  |
| Bankar og höfuðbækur            |  |
| Uppfærslur                      |  |
| Greiðsluvinnslur                |  |
| Greiðslur til banka             |  |
| Skil á staðgreiðslu skatta      |  |
| Hreyfingar til frádráttarsjóða  |  |
| Launamiðar                      |  |
| Mínar runuvinnslur              |  |
| Skýrslur félagagreiðslna        |  |
| Sjúkrabótalisti                 |  |
| Styrktarlisti                   |  |
| Greiðslutilkynningar            |  |
| Niðurstöðulisti félagagreiðslna |  |
| Athugun bankareikninga          |  |
| Skýrslur markaðstaflna          |  |
| ·<br>Markaðskennitöluyfirlit    |  |
| Samanburður markaðstölutaflna   |  |
| Vaxtayfirlit                    |  |
| Staðgreiðsluyfirlit             |  |

## Til notandans

Í þessari handbók er fjallað um hvern verklið félagagreiðslukerfisins nokkurn veginn í þeirri röð sem þeir koma fyrir í Jóakim. Notendum er einnig bent á innbyggða hjálp í Jóakim, sem hægt er að nálgast með á F1

eða 💡 tákninu efst í hverri skjámynd.

Init ehf. veitir alla aðstoð við notkun og uppsetningu kerfisins.

# Aðalvalmynd

Myndin fyrir neðan sýnir hvernig Jóakim lítur út þegar búið er að skrá sig inn. Ekkert birtist í aðalvalmyndatré fyrr en stofnun hefur verið valin og staðfest.

| 9 Jóakim                   |   |    |                                |                                                                                                    | - 0 | ×  |
|----------------------------|---|----|--------------------------------|----------------------------------------------------------------------------------------------------|-----|----|
| Aðalvalmynd                |   | ^  | Jóa<br>Notandi<br><b>sunna</b> | Velkomin(n) til starfa við Jóakim<br>akim (**) - biblari útg. 9 / 3.20.21-202203280923 (88.149.62.119)<br>Sunna Rós Svansdóttir (sunna@init.is) |     | *  |
|                            |   |    | Innskráning í .<br>Stofnun     | Jóakim<br>N001 - Sjóður 1,námskeið                                                                                                    |     |    |
|                            |   |    | Deild<br>Staðsetning           | * v<br>Init ehf v                                                                                                    |     |    |
|                            |   |    | Aðgerðir ✔ Í                   | lagi 🗶 Hætta við                                                                                                    |     |    |
|                            |   |    |                                |                                                                                                    |     |    |
|                            |   |    |                                |                                                                                                    |     |    |
| Sýsla með aðalvalmynd      |   | v  |                                | Sýsla með hraðval                                                                                                    |     | v  |
| 7                          | 0 | 80 |                                |                                                                                                    |     |    |
| Setjiö inn inngangsatriði. |   |    |                                |                                                                                                    | 0   | VR |

Notandi getur haft aðgang að fleiri en einni stofnun. Við skráningu notandans í Jóakim er skráð sjálfgefin stofnun sem þá birtist valin. Notandi er ekki skráður inn í kerfið endanlega fyrr en hann hefur valið stofnun og smellt á staðfestingarhnappinn:

Á næstu síðu má sjá hvernig aðalvalmynd Jóakim kerfisins lítur út þegar notandinn hefur skráð sig endanlega inn. Aðalvalmynd geymir öll þau kerfi sem Jóakim hefur upp á að bjóða.

| Soakim Aðalvalmvnd - stofnun: N001                                                                                                    |                                                                                           | Velkomin(n) til                                                                                     | starfa við Jóakim                 | Hraðval                                                              |
|----------------------------------------------------------------------------------------------------|-------------------------------------------------------------------------------------------|----------------------------------------------------------------------------------------------------|-----------------------------------|----------------------------------------------------------------------|
| <ul> <li>&gt; C Verðbréfakerfi</li> <li>&gt; C Iðgjaldakerfi</li> </ul>                                                                                                    | Notandi                                                                                   | óakim (**) - biðlari útg. 9 / 3.2i                                                                  | 0.21-202203280923 (88.149.62.119) | <ul> <li>Notendur hjá stofnunum</li> <li>Aðgangur notenda</li> </ul> |
| <ul> <li>reiagakerii</li> <li>Felagar</li> <li>Nýir félagar</li> <li>Launagreiðendur</li> <li>Merkingar</li> <li>Fastmerkingar</li> <li>Fastmerkingar</li> <li>Ferlar</li> <li>Almenn samskipti</li> <li>Félagagreiðslur</li> <li>Greiðsluhreyfingar</li> <li>Skráning sjúkrabóta</li> <li>Skráning styrkja</li> <li>Sjúkrabótastýringar</li> <li>Skattþrep greiðsluþega</li> <li>Greiðsluþegar</li> <li>Félagaumsóknir</li> </ul> | Suma<br>Innskráning í<br>Stofnun<br>Deild<br>Staðsetning<br>Aðgerðir<br>₽ E<br>₽ S<br>₽ F | Jóakim<br>N001 - Sjóður 1,r<br>*<br>Init ehf<br>Breyta stofnun<br>Skráarsýsl<br>Prentskrárnar mínar | námskeið                          | Sýsla með hraðval                                                    |

Þegar Félagakerfið í valmyndatrénu er opnað, sjást þeir verkliðir sem það inniheldur. Þríhyrnd ör fyrir framan verklið þýðir að hann inniheldur undirverkliði. Til að opna verklið, er tvísmellt með músinni á hann eða smellt á örina.

Til þess að fara til baka í fyrri mynd, er ýtt á Esc eða 💌 (margföldunarmerkið).

Hraðval er staðsett hægra megin þar getur notandinn sett inn þá verkliði sem hann notar oftast. Til að ferðast úr aðalvalmynd yfir í hraðvalsmynd með lyklaborði er hægt að nota Tab-lykil og örvatakkana upp og niður.

Sjúkrabætur og styrkir eru unnir í verkliðnum félagagreiðslur í félagakerfinu.

# Félagagreiðslur

Þegar greiðsluþegi er stofnaður í kerfinu eru skráðar inn grunnupplýsingar (greiðsluþega) með númeri bankareiknings.

Ef um er að ræða mánaðarlegar bætur eru einnig skráðar sjálfvirkar stýringar bóta og persónuafsláttur greiðsluþega, ef við á.

Stakir styrkir, svo sem fæðingarstyrkur, krabbameinsskoðun, sjúkraþjálfun o.þ.h. er unnin í verkliðnum: Skráning sjúkrabóta.

Þegar um er að ræða námsstyrki úr endurmenntunar- og/eða fræðslusjóðum, eru þeir skráðir í verkliðnum: Skráning styrkja.

Nýjan greiðsluþega er hægt að stofna í gegnum skráningarmyndina og þarf því ekki að fara úr skráningu bóta/styrkja og inn í greiðsluþega til þess.

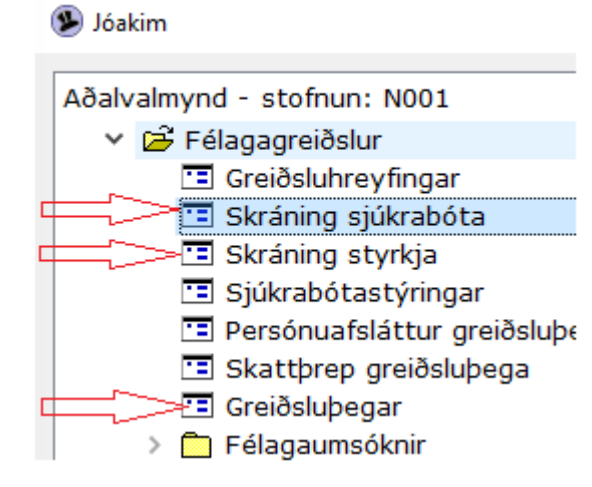

## Greiðsluhreyfingar

Greiðslukerfi Jóakim má líkja við viðskiptakerfi og greiðsluþegar eru viðskiptamenn. Hreyfingar eru debet og kredit og ef allt er eðlilegt þá er staða greiðsluþegans núll. Hreyfingar geta verið þrenns konar:

- Bóta-styrkjahreyfing (auðkennd með B/T) táknar skuld sjóðsins til greiðsluþegans, þ.e.a.s. greiðsluþeginn á inni hjá sjóðnum. Þessar upphæðir eru í plús. Þessar hreyfingar myndast annarsvegar í sjálfvirkum sjúkrabótaútreikningum og hins vegar í handvirkt skráðum færslum vegna stakra styrkja.
- Frádráttarhreyfing (auðkennd með F) táknar skuld greiðsluþega vegna frádráttar á félagsgjaldi/lífeyrissjóðsiðgjaldi og er mínus upphæð. Frádráttarhreyfingar myndast sjálfvirkt mánaðarlega í greiðsluvinnslunni á tilgreindar tegundir bóta.
- Skattahreyfing (auðkennd með S) táknar skuld greiðsluþega vegna staðgreiðslu og er mínus upphæð. Skattahreyfingar myndast sjálfvirkt mánaðarlega í greiðsluvinnslunni.
- Útborgunarhreyfing (auðkennd með U) er greiðsla til greiðsluþega og er mínus upphæð. Þessar hreyfingar geta verið skráðar handvirkt t.d. vegna fyrirframgreiðslna, en greiðsluvinnslan býr til útborgunarhreyfingar til greiðsluþega sem eiga inni.

| × ×       | AL 🖛     | ъ×     | • •   | м | ы | <i>8</i> 4 | $\nabla$ | ~      | 5     | <b>2</b> | <b>6</b> 71 | <b>1</b> |      | -    | Ð |
|-----------|----------|--------|-------|---|---|------------|----------|--------|-------|----------|-------------|----------|------|------|---|
|           | Z¥ —     |        |       |   |   |            |          |        |       |          |             |          | -    | - 20 | p |
| Greiðsluþ | egi: 161 | .2 5   | Sunna |   |   |            |          |        |       |          |             |          |      |      |   |
| Sjóður    | Gerð     | Tegund |       |   |   | Upph       | næð      | Tími f | frá   |          | Tír         | ni til   |      |      |   |
| N001      | В        | BRM    |       |   |   | 3750       | 000      | 15.04  | 1.202 | 2        | 14          | .05.2    | 2022 |      |   |
| N001      | Т        | TUM    |       |   |   | 250        | 000      | 01.05  | 5.202 | 2        | 15          | .05.2    | 022  |      |   |
| Samt      |          |        |       |   |   | 2200       | 000      |        |       |          |             |          |      |      |   |
|           |          |        |       |   |   |            |          |        |       |          |             |          |      |      |   |

Þegar greiðsluhreyfing myndast eru dregnir skattar af þeim bótategundum sem staðgreiðsluskyldar eru og eftirstöðvar greiddar út, þannig að greiðsluþeginn endar á núlli.

Hægt er að skoða færslu í lista greiðsluhreyfingar nánar með Enter eða Tab.

Hægt er að skoða greiðsluhreyfingar ákveðins greiðsluþega úr greiðsluhreyfingarmyndinni með því að smella á F5 (aðrar aðgerðir).

Hjá greiðslustofum sjást allar hreyfingar bótaþegans.

Stakir styrkir eru skráðir inn handvirkt með *Insert*. Sjúkrabótahreyfing er fyrir t.d. krabbameinsskoðun og sjúkraþjálfun, Styrktarhreyfing fyrir námsstyrki.

Ef fella á niður færslu sem skráð var handvirkt og ekki er búið að loka í greiðsluvinnslu, er farið yfir viðkomandi línu og ýtt á Delete. Í öðrum aðgerðum (F5) er hægt að bakfæra eldri B, T og F hreyfingar, sem

#### búið er að lýsa/merkja með F6.

| GREIÐSLUHR     | EYFINGAR - NO | 01                   |       |   |       |            |       | _    |         |
|----------------|---------------|----------------------|-------|---|-------|------------|-------|------|---------|
| ✓ × <u>à</u> ↓ | € ° ∶         | × • • • • • •        | 7 / 8 | * | ) 🖻 🤻 | 📗 🔟 🔂 🕴 🔹  | > + 🕾 |      | 8       |
| Greiðsluþ      | egi: 1612     | Valmynd              |       |   |       |            |       |      |         |
| Sjóður         | Gerð          | AÐRAR AÐGERÐIR       |       |   | rá    | Tími til   | Dagar | Skpt | Vinnsl: |
| N001           | Т             | 1. Bakfærslur        |       |   | 2022  | 15.05.2022 |       |      |         |
| N001           | В             | 2. Yfirlit um félaga |       |   | .2022 | 14.05.2022 | 30    |      |         |
| Samt           |               | <esc> Hætta</esc>    |       | _ |       |            | 30    |      | w       |
| •              |               |                      |       | - |       |            |       |      | Þ       |
| Færslur: 12    |               |                      |       |   |       |            |       |      | OVR     |

Ef bakfæra á B hreyfingu sem F hreyfing tengist, þarf að gæta þess að bakfæra þá hreyfingu einnig.

## Skráning sjúkrabóta

Ef verið er að skrá stakar sjúkrabætur á greiðsluþega sem þegar hafa verið stofnaðir, er fljótlegast að gera

| GREIDSLUHREYFIN      | IGAR - I | V001  |       |       |       |       |        |       |          |              |       |       |        |      |     |      |       |     | ×   |
|----------------------|----------|-------|-------|-------|-------|-------|--------|-------|----------|--------------|-------|-------|--------|------|-----|------|-------|-----|-----|
| v x <u>â</u> ↓       | ÷        |       | ×     | 4     | •     | н     | н      | А     | $\nabla$ | $\checkmark$ | 8     | 20    | •      | 49   | -10 | 30   | D     | 8   | 0   |
| 🗣 Greiðsluhreyfing - | N001     |       |       |       |       |       |        |       |          |              |       |       |        |      |     |      |       |     | ×   |
| ✓ X < →              |          | 0     | +     | er 🚪  |       |       |        |       |          |              |       |       |        |      |     |      |       |     |     |
| Greiðsluþegi:        | 161      | 2     |       | Ŧ     | Su    | inna  |        |       |          |              |       |       |        |      | 1   | F    |       |     |     |
| Kyn (þj):            | Kon      | а     |       |       |       |       |        |       |          | Fæ           | ðinga | ard.( | þj):   |      |     |      |       |     |     |
| Hjúsk.(þj):          | Gift,    | giftu | r eða | stað  | fest  | samv  | ist    |       |          | Dá           | narda | ag.(I | Þj):   |      |     |      |       |     |     |
| Maki (Þj):           |          |       |       | Ax    | el    |       |        |       |          |              |       |       |        |      |     |      |       |     |     |
| Sjóður:              | N00      | 1 4   | i Sjó | ður 1 | ,nán  | nskei | ð      |       |          |              |       | Ŧ     |        |      |     |      |       |     |     |
| Sjúkrabótahr         | reyfin   | g ,   | Aðrar | upply | ýsing | jar   | Athu   | gase  | mdir     |              |       |       |        |      |     |      |       |     |     |
| Siúkrabótateo        |          | BRM   |       | Ŧ     | Áfen  | gisme | eðferð | Э     |          |              |       |       |        | Ŧ    |     |      |       |     |     |
| Timabil:             | >1       | 15.0  | 94.20 | 22 🖡  | 11 -  | 14.0  | )5.20  | 22    | 1        |              | D     | agar  | :      |      |     |      | 3     | 0   |     |
| Síð. bótadags        | :        |       |       |       |       |       |        |       |          |              | Sa    | amta  | als d  | agar | :   |      | 3     | 0   |     |
| Greiðsluhlutf:       |          |       | 100,0 | 0 %   |       |       |        |       |          |              | D     | agar  | efti   | r:   |     |      | (     | 0   |     |
| Bótaupphæð:          |          |       |       |       | 375   | 5.000 | )      |       |          |              | D     | agta  | xti:   |      |     |      |       | 12. | 500 |
|                      |          |       |       |       |       |       |        |       |          |              |       | gilo  | lir fr | á:   |     | 15.0 | 06.20 | 16  |     |
| Tilkynning:          |          |       |       | 1     | i     |       |        |       |          |              |       |       |        |      |     |      |       |     |     |
|                      |          |       |       |       |       |       |        |       |          |              |       |       |        |      |     |      |       |     |     |
|                      |          |       |       |       |       |       |        |       |          |              |       |       |        |      |     |      |       |     |     |
| Vinnsla:             |          |       |       |       | Hóp   | ur:   |        | U     | ppr:     | Skra         | ið ha | ndvi  | irkt   |      |     |      |       |     |     |
| Skatt.útr.mán:       |          |       |       |       |       |       |        |       |          |              |       |       |        |      |     |      |       |     |     |
| Skráning:            | SU       | nna   |       |       |       |       | 202    | 2-06- | -07.2    | 3.59.        | 36    |       |        |      |     |      |       |     |     |
|                      | 30       |       |       |       |       |       | 202    | 2 30  |          | 5.55.        |       |       |        |      |     |      |       |     |     |
| F7=Flettilisti.      |          |       |       |       |       |       |        |       |          |              |       |       |        |      |     |      |       | (   | OVR |

það í *Greiðsluhreyfingar*. Komið er inn í lista, þar eru færslur sem enn eru á skráningarstigi.

Til að stofna nýja færslu, er smellt á Insert, valin sjúkrabótahreyfing, er þá komið beint inn í skráningarmynd.

Hér er hver styrkurinn á fætur öðrum skráður. Ef greiðsluþegi er ekki til, er farið með F7 hnappnum í flettilista greiðsluþega og hann stofnaður (ýtt á Insert) með upplýsingum um bankareikning hans.

Sett eru inn sjóður og sjúkrabótategund, byrjun tímabils er sett inn og síðan annað hvort lok tímabils (Jóakim reiknar dagafjölda) eða dagafjöldinn og Jóakim setur þá inn lok tímabils. Greiðsluhlutfall er sett inn. Ef dagpeningatafla er tengd við tegundina, er

upphæð fjöldi daga sótt í hana. Ef engin dagpeningatafla er tengd, er reiturinn *Dagtaxti:* opinn til skráningar. Ef tilkynning á að koma á greiðsluseðlinum, er einkenni hennar sett í þann reit.

Í flipanum *Aðrar upplýsingar* koma fram upplýsingar úr sjúkrabótastýringum, ef greiðsluhreyfingin byggir á stýringu og unnin í útborgunarvinnslunni.

Skráning athugasemda vegna styrkja gefur færi á að setja inn nánari upplýsingar um tilurð styrkveitingarinnar, svo sem sérstakan styrk sem samþykki stjórnar sjóðsins þarf fyrir o.þ.h.. Er þá farið í flipann *Athugasemdir* og textinn skráður inn.

| 🚭 Greiðsluhreyfing - | N001       |              |                |          |                 |   |  |  | × |  |
|----------------------|------------|--------------|----------------|----------|-----------------|---|--|--|---|--|
| 🖌 🗶 🔸 🗸              | 8 0        | + 🖻 👗        | <b>III</b> (S) |          |                 |   |  |  |   |  |
| Greiðsluþegi:        | 1612       | Ŧ            | Sunna          |          |                 | Ŧ |  |  |   |  |
| Kyn (þj):            | Kona       |              |                |          | Fæðingard.(þj): |   |  |  |   |  |
| Hjúsk.(þj):          | Gift/giftu | r eða staðfe | st samvist 👘 🗸 |          | Dánardag.(Þj):  |   |  |  |   |  |
| Maki (Þj):           | 0702       | Axel         |                |          |                 |   |  |  |   |  |
| Sjóður:              | N001 Ŧ     | Sjóður 1,r   | iámskeið       |          | Ŧ               |   |  |  |   |  |
| Sjúkrabótah          | reyfing /  | Aðrar upplýs | ingar Athuga   | semdir   |                 |   |  |  |   |  |
| Û                    |            |              |                |          |                 |   |  |  |   |  |
|                      |            |              |                |          |                 |   |  |  | w |  |
| Vinnsla:             |            | н            | ópur:          | Uppr:    | Skráð handvirkt |   |  |  |   |  |
| Skatt.útr.mán        | :          |              |                |          |                 |   |  |  |   |  |
| Skráning:            | sunna      |              | 2022-0         | 06-07 23 | :59:36          |   |  |  |   |  |

Styrkir sem skráðir eru í þessum lið, safnast upp í greiðsluhreyfingarlistanum meðan þeir eru enn á skráningarstigi.

Í reitnum Samtals: er samtala þeirra hreyfinga sem skráðar hafa verið.

Neðst í listanum eru upplýsingar um fjölda færslna.

## Skráning styrkja

Hér eru styrkir, sem ætlaðir eru til endurgreiðslu kostnaðar samkvæmt reikningi, skráðir inn.

Ef verið er að skrá staka styrki á greiðsluþega sem þegar hafa verið stofnaðir, er fljótlegast að gera það í þessum verklið. Komið er inn í lista, þar sjást færslur sem enn eru á skráningarstigi.

Nýrri færslu er bætt við með Insert og valin styrktarhreyfing, er þá komið beint inn í skráningarmynd.

| 9 Greiðsluhreyfing - | N001            |                    |                             |          | - 0        |
|----------------------|-----------------|--------------------|-----------------------------|----------|------------|
| ✓ × < →              | 8 0 +           | er 👗 🥅 🔇           |                             |          |            |
| Greiðsluþegi:        | 1612            | <b>∓</b> Sunna     |                             | Ĩ        | ;          |
| Kyn (þj):            | Kona            |                    | Fæðinga                     | rd.(þj): | 16.12.1972 |
| Hjúsk.(þj):          | Gift/giftur eða | a staðfest samvist | <ul> <li>Dánarda</li> </ul> | ig.(Þj): |            |
| Maki (Þj):           |                 | Axel               |                             |          |            |
| Sjóður:              | N001 7 Sjo      | óður 1,námskeið    |                             | Ŧ        |            |
| Styrktarhrey         | fing Athugas    | emdir              |                             |          |            |
| Styrktartegu         | und: TUM        | Tungumálanámi      | mskeið                      | Ŧ        |            |
| Tímabil:             | 01.05.2         | 022 114 - 15 05 20 |                             |          |            |
| Útgefandi rk         | n: EJÖLBR       | Fiölbrautarsk      | ólar                        | Ŧ        |            |
| Dags. reikn:         | 01.05.20        | 22                 |                             |          |            |
| Deilmingeun          |                 | 50.000             | CroiXelublutte              |          |            |
| Styrktarupp          | b:              | 35,000             | Greiðslunlutr:              | 5        | J,UU %     |
| Skýrina              | ENSKA           | 25.000             |                             |          |            |
| okyning.             | LINDIA          |                    |                             |          |            |
| Vinnsla:             |                 | Hópur:             | Uppr: Skráð har             | ndvirkt  |            |
| Skatt.útr.mán        | :               |                    |                             |          |            |
| Skráning:            | cunna           | 2022               | -06-07 23-58-09             |          |            |
| en annig.            | Janna           | 2022               | 00 07 20.00.00              |          |            |
| F7=Flettilisti.      |                 |                    |                             |          | OVF        |

Hér er sjóðurinn sem styrkinn veitir settur inn og greiðslutegund sótt með F7. Þá er tímabil sett inn, en það gæti t.d. verið það tímabil sem námskeið stóð yfir. Útgefandi reiknings er settur inn, eða sóttur með F7, t.d. Námsflokkar Reykjavíkur, ásamt dagsetningu reiknings, reikningsupphæðinni og greiðsluhlutfalli. Styrktarupphæðin reiknast þá út. Einnig er hægt að sleppa því að setja inn greiðsluhlutfall, fara þess í stað beint í styrktarupphæðina og setja hana inn, greiðsluhlutfallið reiknast þá út sem hlutfall styrktarupphæðar af

reikningsupphæð.

Því næst er skýring sett inn fyrir styrkveitingunni.

Hér er hver styrkurinn á fætur öðrum skráður. Ef greiðsluþegi reynist ekki vera til, er farið með F7 hnappnum í flettilista greiðsluþega og hann stofnaður (smellt á Insert) með upplýsingum um bankareikning hans.

Styrkir sem skráðir eru í þessum lið, safnast upp í greiðsluhreyfingarlistanum meðan þeir eru enn á skráningarstigi.

| ×å       | ↓ <del>_</del> □ | × •  |        | * 7 / 5 🕷 | 🖻 🔻 🛔 🙍       | 🔁 🔋 📀 +    | <b>F</b> |
|----------|------------------|------|--------|-----------|---------------|------------|----------|
| Greiðslu | Sióður           | Gerð | Tegund | Upphæð    | )<br>Tími frá | Tími til   |          |
| 1303     | N001             | т    | NÁM    | 9000      | 17.05.2022    | 17.05.2022 |          |
| 1612     | N001             | Т    | TUM    | 25000     | 01.05.2022    | 15.05.2022 |          |
| Sa       | •·•• ·           | _    |        | -50000    |               |            |          |

Einnig sjást styrkir sem hafa verið bakfærðir og eiga eftir að fara í gegn um greiðsluvinnslu.

## Sjúkrabótastýringar

Hægt er að fara í sjálfvirkar stýringar sjúkrabóta beint úr aðalvalmynd sjúkrabótakerfisins, en eðlilegast er að fara úr öðrum aðgerðum í flettilista greiðsluþega.

Komið er inn í valforsendur, þar er t.d. sett inn kennitala og staðfest þá opnast flettilisti, þar sem fram koma þær stýringar sem stofnaðar hafa verið á greiðsluþegann. Ef engin stýring hefur verið stofnuð, er listinn tómur.

| 外 Valforsendur sju | úkrabótastý | ringa - N001 |         |   |     |       |       |      |   |        |          | _    | _    |    | $\times$ |
|--------------------|-------------|--------------|---------|---|-----|-------|-------|------|---|--------|----------|------|------|----|----------|
| ✓ × ?              | S 🕈         | <u> </u>     | $\odot$ |   |     |       |       |      |   |        |          |      |      |    |          |
| Röðun:             | Grei        | ðsluþegi     |         | ~ |     |       |       |      |   |        |          |      |      |    |          |
| Greiðsluþegi       | : 1303      | 3*           | Ŧ       | * |     |       |       |      |   |        |          | Ŧ    |      |    |          |
| SJÚKRABÓTAST       | Fýringar -  | N001         |         |   |     |       |       |      |   |        | ;        | _    |      |    | ×        |
| ✓ × ĝ              | t −£        | D X          | •       | × | к   | М     | м     | V    | ~ | 5      | <b>*</b> | \$   |      | 30 | 4        |
| Gr.þegi: 13        | 303         | Andr         | ea      |   |     |       |       |      |   |        |          |      |      |    |          |
| Sjóður             | Teg         |              | Gr.%    |   | Tax | ti Gr | .frá  |      |   | Stöðvi | un       | St.a | aths |    |          |
| N001               | BRM         | 12           | 20,00   |   |     | 01    | .03.2 | 2022 |   | 31.03  | 2022     | LÆ   | KN   |    |          |
|                    |             |              |         |   |     |       |       |      |   |        |          |      |      |    | -        |
| <                  |             |              |         |   |     |       |       |      |   |        |          |      | -    |    |          |
| Færslur: 1         |             |              |         |   |     |       |       |      |   |        |          |      |      | 0  | VR       |

Ný stýring stofnuð með Insert úr lista en eldri stýring opnuð til skoðunar eða breytinga með hægri Enter eða Tab.

Skráningarmynd sjálfvirkra bóta: Smellið á F1 eða <sup>8</sup> táknið efst í skjámyndinni til að fá nánari útskýringar á reitum í skráningarmynd.

| 9 Sjúkrabótastýring -            | N001                                                                             |                             | - 🗆 X               |
|----------------------------------|----------------------------------------------------------------------------------|-----------------------------|---------------------|
| ✓ × < →                          | 8 🛛 🗣 🖆 👗 🕅 🚫                                                                    |                             |                     |
| Greiðsluþegi:                    | 1612 🛉 Sunna                                                                     | Ŧ                           |                     |
| Kyn (þj):                        | Kona                                                                             | Fæðingard.(þj):             |                     |
| Hjúsk.(þj):                      | Gift/giftur eða staðfest samvist 🖂                                               | Dánardag.(Þj):              |                     |
| Maki (Þj):                       | 0702 Axel                                                                        |                             |                     |
| Merkingar:                       |                                                                                  | Fa                          | stm:                |
| Sjóður:                          | N001<br>Sjóður 1,námskeið                                                        | Ŧ                           |                     |
| Almennt 🔄                        | Athugasemdir                                                                     |                             |                     |
| Sjúkrabótateg                    | : ABC 🛛 F Veikindi 180 dagar                                                     | Ŧ                           |                     |
| Greitt frá:                      | 01.06.2022                                                                       |                             |                     |
| Stöðvun:                         | 01.07.0202                                                                       |                             |                     |
| Stöðv.athsmd                     | LÆKN 🛛 🕶 Vinsamlegast skilið                                                     | inn læknisvottorði          |                     |
| Gr.hlutf:                        | 100,00 %                                                                         |                             |                     |
| Dagtaxti:                        |                                                                                  |                             |                     |
| Frádráttaraðf:                   | ∓ Lífeyrissjóður og félagsgj                                                     | jöld 두                      |                     |
| Skýringar:                       |                                                                                  |                             |                     |
| Reiturinn skýi<br>því einungis í | ringar er til að skrá texta sem tilheyrir st<br>stýringunni en ekki á yfirlitum. | ýringunni en ekki félagsmar | ıni. Textinn sést 🔺 |

## Persónuafsláttur greiðsluþega

Komið er inn í lista yfir persónuafslátt greiðsluþega.

Listinn er tómur hafi ekkert verið skráð inn. Ný færsla stofnuð með Insert.

| 9 Persónuafsl | láttur greið     | ðsluþega - | N001  |      |     |      |      |      |     |       |        |      |            |     |       |    | _   |    |    | $\times$ |
|---------------|------------------|------------|-------|------|-----|------|------|------|-----|-------|--------|------|------------|-----|-------|----|-----|----|----|----------|
| 🗸 🗶 👌         | ↓   <del>-</del> | D X        | •     | •    | М   | н    | А    | V    | ~   | 8     | *      | ] 🤜  | <b>.</b> I | A   | 8     | 9  | +   | f  |    | ,        |
| Gr.þegi:      | 1303             |            | And   | lrea |     |      |      |      |     |       |        |      |            |     |       |    |     |    |    |          |
| Gildir fra    | á                | Gildi      | r til |      |     |      | P.a  | fsl% | 5   | P.n   | naka%  | Maki |            | Við | b.paf | sl | Ums | sj |    |          |
| 2022-05       | 5-01             | 2022       | -05-  | 31   |     |      | 10   | 0,00 | )   |       |        |      |            |     |       | 0  | N00 | 1  |    |          |
| 2022-05       | 5-01             | 2022       | -05-  | 31   |     |      |      |      |     |       | 50,00  | 1608 |            |     |       | 0  | N00 | 1  |    |          |
|               |                  |            |       |      |     |      |      |      |     |       |        |      |            |     |       |    |     |    |    | •        |
| 🖹 Samsl       | kipti S          | Skattþr    | ер    | Unda | anþ | ág.s | taðo | ar - | + F | leiri | aðgerð | ðir  |            |     |       |    |     |    |    |          |
| Færslur: 2    |                  |            |       |      |     |      |      |      |     |       |        |      |            |     |       |    |     |    | ov | R        |

Skráð er inn hlutfall persónuafsláttar, ásamt því ártali og mánuði sem persónuafsláttur gildir frá og með.

Ef skrá á uppsafnaðan ónýttan persónuafslátt er sú krónutala sett inn í svæðið Viðb.pers.afsl:.

| Persónuafsláttur greiðslu     | iþega - NO      | 01         |        |      |             |            |           |         |   |   | $\times$ |
|-------------------------------|-----------------|------------|--------|------|-------------|------------|-----------|---------|---|---|----------|
| ✓ × < >                       | 8 0             | + d?       |        | 0    |             |            |           |         |   |   |          |
| Greiðsluþegi:                 |                 | 310191     |        | Ŧ    | Svala       |            |           |         | Ŧ |   |          |
| Kyn (þj):                     |                 | Kona       |        |      |             |            | Fæðingaro | d.(þj): |   |   |          |
| Hjúsk.(þj):                   |                 | Ógift/óg   | giftur |      |             |            | Dánardag  | .(Þj):  | 8 |   |          |
| Maki (Þj):                    |                 |            |        |      |             |            |           |         |   |   |          |
| Hlutf.pers.afsl:              |                 | 20,00 %    | b      |      |             |            |           |         |   |   |          |
| Gildistímabil:                | 2022            | -06-01     | -      |      |             |            |           |         |   |   |          |
|                               | Veg             | jna maka   |        |      |             |            |           |         |   |   |          |
| Maki:                         |                 |            | Ŧ      |      |             |            |           | Ŧ       |   |   |          |
| Viðb.pers.afsl:               |                 |            | 0      |      |             |            |           |         |   |   |          |
| Umsjónarstofa:                | N001            | Ŧ Sjo      | óður 1 | ,nám | skeið       |            | Ŧ         |         |   |   |          |
| Greiðsluhópar:                |                 |            |        |      |             |            |           |         |   |   |          |
| Lífeyrisþak:                  |                 |            |        |      |             |            |           |         |   |   |          |
| Samskipti                     | 5               | Skattþrep  |        | Unda | nþág.staðgr | + Aðrar að | qerðir    |         |   |   |          |
| Skráð:                        |                 |            |        |      |             |            |           |         |   |   |          |
|                               |                 |            |        |      |             |            |           |         |   |   |          |
| Ár og mánuður sem persónuafsi | láttur gildir f | rá og með. |        |      |             |            |           |         |   | 0 | VK       |

<sup>VR</sup> Ef bótaþegi vill nýta persónuafslátt maka

(makakort), er það skráð sér. Sett er hak í Makakort, gildistímabilið, hlutfall afsláttar á makakorti í línuna Pers. afsl. og kennitala maka.

Ef greiðsluþegi vill breyta persónuafslætti, þá er fyrri skráningu lokað með því að setja inn ár og mánuð sem fyrri skráning gilti til og með. Svo er gerð ný skráning.

Við lok bóta, þarf að loka persónuafslættinum. Í seinna svæði gildistímabils er settur sá mánuður sem síðasta útborgunarkeyrsla greiðsluþegans var unnin á.

Síðan er athugað hver nýting persónuafsláttar var (F5 liður 3) og hvort ónýttur afsláttur sé enn til staðar.

| Nýting persónuafslát       | tar - N001   |                 |                       | - 🗆 X |
|----------------------------|--------------|-----------------|-----------------------|-------|
| <b>∀ X</b> + →             | <b>?</b> • • | f 👗 🕅 😒         |                       |       |
| Greiðsluþegi:              | 310191       | Svala           |                       |       |
| Skattmánuður:              | 2022         | -05             |                       |       |
| Skattatímabil:             | 01.05.2      | 022 분3의 - 31.05 | 5.2022 Hill           |       |
| Skattstofn tíma            | bils:        | 52.00           | D                     |       |
| Áætl.aðrar tekju           | ur:          |                 | ) (v/skattþrepa)      |       |
| Rkn.staðgreiðsl            | a:           | 16.35           | 4                     |       |
| P.afsl. til lækkur         | nar:         |                 | ) Ónotaður p.afsl:    | 0     |
| Skattur tímabils           | :            | 16.35           | 4 Hlutfall pers.afsl: | %     |
| Áður greitt:               |              |                 | ) Hlutfall maka.afsl: | %     |
| Skattar nú:                |              | -16.35          | 1                     |       |
| Þrep                       | Skattstofn   | Hlutf%          | Skattur               |       |
| 1                          | 52000        | 31,450          | 16354                 |       |
|                            |              |                 |                       |       |
| Ár og mánuður sem á að mið | ða við.      |                 |                       | OVR   |

Sé svo, þarf að skrá sér persónuafsláttarfærslu á bótaþegann, með síðasta mánuðinn í tímabil og upphæðina í mínus í reitinn fyrir viðbótarpersónuafslátt.

Ágætt er að athuga að þessu loknu hvort nýting skattkortsins sé rétt, ónýttur p.afsl: á að enda á 0.

### Skattþrep greiðsluþega

Hægt er að fara í Skattþrep greiðsluþega beint úr aðalvalmynd, en eðlilegast er að fara úr öðrum aðgerðum í flettilista greiðsluþega.

Komið er inn í lista yfir skattþrep greiðsluþega. Listinn er tómur hafi ekkert verið skráð inn. Ný færsla stofnuð með Insert.

Gildstímabil sett inn ef við á. Annaðhvort eru settar inn Áætl.tekjur: eða þá það skattþrep sem greiðsluþegi vill vera í.

| 外 Skattþrep greiðsluþega                       | - N001                                                                             | _ | $\times$ |
|------------------------------------------------|------------------------------------------------------------------------------------|---|----------|
| ✓ X   ← →                                      | ?   👁 + 📾 🔒   🥅   🛞                                                                |   |          |
| Greiðsluþegi:                                  | 1612 F Sunna F                                                                     |   |          |
| Kyn (þj):                                      | Kona Fæðingard.(þj):                                                               |   |          |
| Hjúsk.(þj):                                    | Gift/giftur eða staðfest samvist 🕥 Dánardag.(Þj):                                  |   |          |
| Maki (Þj):                                     | 0702 Axel                                                                          |   |          |
| Greiðslustofa:<br>Athugið að skrá              | N001 Sjóður 1,námskeið<br>ekki tekjur hjá sjóðum innan ofangreindra greiðslustofu. |   |          |
| Gildistímabil:<br>Áætl.tekjur:<br>Athugasomdir | 2022-06á mánuði, eða miða við skattþrep: 2                                         |   |          |
| Anugaseniun                                    |                                                                                    |   | •        |

## Greiðsluþegar

Farið er í skráningu greiðsluþega úr skráningu sjúkrabóta. Þá birtist valforsendumynd fyrir flettilista greiðsluþega.

Sett er inn kennitala ef um er að ræða breytingu á einstökum greiðsluþega eða nýskráningu og staðfest til að fá flettilista yfir valinn aðila.

| reiðsluþegi:   | 1612   Sunna                     | Ŧ               |   |
|----------------|----------------------------------|-----------------|---|
| Heimili (þj):  | Þórisstöðum                      | 301 Akranes     |   |
| Kyn (þj):      | Kona                             | Fæðingard.(þj): |   |
| Hjúsk.(þj):    | Gift/giftur eða staðfest samvist | Dánardag.(Þj):  |   |
| Maki (Þj):     | Axel                             |                 |   |
| Almennt Sti    | llingar Tekjustýringar 🖪 Athu    | asemdir         |   |
| Frávik frá þjó | óðskrá                           |                 |   |
| Viðtakandi:    | Hér er hægt að nýta fjórar lí    | ur              | Ť |
| Heimilisfang:  | fyrir heimilisfang erlendis ef   | Sími:           | _ |
|                | þörf er á                        |                 |   |
|                |                                  |                 |   |
| Postfang:      | 301 T Akranes                    | Fax:            | _ |
| Netfang:       | sunna@init.is                    |                 |   |
| Danardagur:    | 1243                             |                 |   |
| Forráðam:      | <b></b>                          | <b>•</b>        |   |
| Útborgun       |                                  |                 |   |
| Reikningsnúm   | ner: 0515 🖬 İslandsbanki         | Ŧ               |   |
|                | 26 Ŧ - 7000                      |                 |   |
| Reikn.eigandi  | : 1612 Ŧ Sunna                   | Ť               |   |
| Erlendur ban   | kareikningur                     |                 |   |
| BIC númer:     |                                  |                 |   |
| IBAN númer:    |                                  |                 |   |
|                |                                  |                 |   |
|                |                                  |                 | 1 |

Ef um er að ræða nýskráningu, er listinn tómur, vegna þess að greiðsluþeginn er enn óskráður, en þá er smellt á Insert til að stofna hann.

Ef um er að ræða breytingu þá kemur hann einn fram á listanum, smellt er á Enter eða tab til þess að skoða hann eða breyta.

Settar eru inn bankaupplýsingar og aðrar upplýsingar ef við á. Bankaupplýsingarnar fara í athugun frá Jóakim til Landsbankans, ef eitthvað stemmir ekki kemur athugasemd um það.

Í flipanum Athugasemdir er

hægt að setja inn viðbótarupplýsingar, sé þess þörf.

Athugið að í þessari mynd eru til aðrar aðgerðir sem er farið í með F5, en þá birtist valmynd þar sem hægt er meðal annars að skoða sögufærslur greiðsluþega, sem myndast sé bankareikningi breytt.

| ADRAR ADGERDIR   1. Nýting persónuafsláttar   2. Sögufærslur greiðsluþega   3. Skattkort greiðsluþega   4. Félagar   5. Samskipti <esc> Hætta   SÖGUFÆRSLUR GREIÐSLUÞEGA - N001   ✓ X 21 - 10 X 4 &gt; H H M 7 ✓ 4 10 10 10 10 10 10 10 10 10 10 10 10 10</esc>                                                                                                    | Valr       | nynd                                                                                                    |         |        | ×    |    |            |      |     |       |    |   |      |      |       |     |          |
|----------------------------------------------------------------------------------------------------|------------|----------------------------------------------------------------------------------------------------|---------|--------|------|----|------------|------|-----|-------|----|---|------|------|-------|-----|----------|
| 1. Nýting persónuafsláttar         2. Sögufærslur greiðsluþega         3. Skattkort greiðsluþega         4. Félagar         5. Samskipti <esc> Hætta         SÖGUFÆRSLUR GREIÐSLUÞEGA - N001         ✓ X 2↓ ① N 4 H H A Y ✓ A M 1 9 I A Y I         Greiðsluþ: 1612         Sunna         Bankareikning       Bankareikning         Bankareikning       Bankareikning         0338       26         0515       26</esc>                                                                                                    | A          | ÐRAR AÐGERÐIR                                                                                                    |         | ~      | 1    |    |            |      |     |       |    |   |      |      |       |     |          |
| SÖGUFÆRSLUR GREIÐSLUÞEGA - N001       –       –       –       ×                                                                                                    |            | <ol> <li>Nýting persónuafsláttar</li> <li>Sögufærslur greiðsluþega</li> <li>Skattkort greiðsluþega</li> <li>Félagar</li> <li>Samskipti</li> <li>ESC&gt; Hætta</li> </ol> | a       |        |      |    |            |      |     |       |    |   |      |      |       |     |          |
| Image: Superior of the second system       Image: Superior of the second system       Image: Superior of the second system         Image: Superior of the second system       Image: Superior of the second system       Image: Superior of the second system         Image: Superior of the second system       Image: Superior of the second system       Image: Superior of the second system         Image: Superior of the second system       Image: Superior of the second system       Image: Superior of the second system         Image: Superior of the second system       Image: Superior of the second system       Image: Superior of the second system         Image: Superior of the second system       Image: Superior of the second system       Image: Superior of the second system         Image: Superior of the second system       Image: Superior of the second system       Image: Superior of the second system         Image: Superior of the second system       Image: Superior of the second system       Image: Superior of the second system         Image: Superior of the second system       Image: Superior of the second system       Image: Superior of the second system         Image: Superior of the second system       Image: Superior of the second system       Image: Superior of the second system         Image: Superior of the second system       Image: Superior of the second system       Image: Superior of the second system         Image: Superior of the second system       Image: Superior of the second system </th <th>٩</th> <th>SÖGUFÆRSLUR GREIÐSLUÞ</th> <th>ega - N</th> <th>1001</th> <th></th> <th></th> <th></th> <th></th> <th></th> <th></th> <th></th> <th></th> <th></th> <th></th> <th></th> <th>]</th> <th><math>\times</math></th> | ٩          | SÖGUFÆRSLUR GREIÐSLUÞ                                                                                                    | ega - N | 1001   |      |    |            |      |     |       |    |   |      |      |       | ]   | $\times$ |
| Greiðsluþ: 1612SunnaBankareikningBankareikningBankareikning0338263005602016-10-05 14:051526700042016-08-22 12:                                                                                                    | v          | 🖌 🗶 🛓 🛨 🗅                                                                                                    | ×       | •      | K    | H  | <i>#</i> 4 | Y    | ~   | 8     | *  | 1 | ] 🗟  |      | 3     | À   |          |
| BankareikningBankareikningSkráningartími0338263005602016-10-05 14:051526700042016-08-22 12:                                                                                                    | <b>–</b> ( | Greiðsluþ: 1612                                                                                                    |         | Sunr   | na   |    |            |      |     |       |    |   |      |      |       |     |          |
| 0338263005602016-10-05 14:051526700042016-08-22 12:                                                                                                    |            | Bankareikning                                                                                                    | Bar     | nkarei | knir | ng |            | Bank | are | iknir | ng |   | Skra | ánin | gartí | mi  |          |
| 0515 26 70004 2016-08-22 12:                                                                                                    |            | 0338                                                                                                    | 26      |        |      |    |            | 3005 | 560 |       |    |   | 201  | 6-1( | 0-05  | 14: |          |
|                                                                                                    |            | 0515                                                                                                    | 26      |        |      |    |            | 7000 | )4  |       |    |   | 201  | 6-08 | 3-22  | 12: |          |

Þegar upplýsingar um greiðsluþegann hafa verið settar inn er staðfest með / eða stóra Enter til að fara aftur í flettilistann.

Flettilistinn er einnig með Aðrar aðgerðir F5: Sjá nánar með F1.

#### Leiðréttingar

Ef leiðrétta þarf greiðsluhreyfingu (B og S eða T gerð) sem er frágengin, er farið yfir hreyfinguna í listanum og hún merkt/lýst með F6.

| GREIÐSLUF | HREYFINGAR - | N001 |        |         |            |            |            |           |       |                    | _  |
|-----------|--------------|------|--------|---------|------------|------------|------------|-----------|-------|--------------------|----|
| × × A     | t 🗉 D        | × •  | ► H    | M M V 6 | 🕷 🖻 🤊 🛔    | ) 🔝 🔂 🕴    | <b>6</b> + | e 🔳 🖉     | 8     |                    |    |
|           |              |      |        |         |            |            |            |           |       |                    |    |
| Greiðslu  | Sjóður       | Gerð | Teguna | Upphæð  | Tími frá   | Tími til   | Dagar      | t Vinnsla | Но́ри | Uppr               | Ba |
| 1303      | N001         | Т    | NÁM    | 9000    | 17.05.2022 | 17.05.2022 |            |           |       | -                  |    |
| 1612      | N001         | Т    | TUM    | 25000   | 01.05.2022 | 15.05.2022 |            |           |       | -                  |    |
| 1612      | N001         | В    | BRM    | 375000  | 15.04.2022 | 14.05.2022 | 30         |           |       |                    |    |
| 3101      | N001         | U    |        | -35646  | 31.05.2022 | 31.05.2022 |            | 2022-05   | EFT   |                    |    |
| 3101      | N001         | S    |        | -16354  | 01.05.2022 | 31.05.2022 |            | 2022-05   | EFT   | е <mark>ф</mark> , |    |
| Sa        |              |      |        | 357500  |            |            | 60         |           |       |                    |    |

Færslur: 15

Línan verður þá rauð. Smellt á F5 og farið í Bakfærslur.

| Val | mv | nd |
|-----|----|----|

| Valmynd              | x |
|----------------------|---|
| AÐRAR AÐGERÐIR       | ^ |
| 1. Bakfærslur        |   |
| 2. Yfirlit um félaga |   |
| <esc> Hætta</esc>    | ~ |

Ef frádráttur (S) er tengdur greiðslutegund (B), þarf að bakfæra þær hreyfingar um leið og greiðsluhreyfinguna, að öðrum kosti kemur villa við næstu keyrslu á greiðsluvinnslu.

#### Eftirfarandi mynd kemur þá upp:

| Bakfærslur - N001                                                                                                    | -                                                                                    | [                               |                 | × |
|----------------------------------------------------------------------------------------------------|--------------------------------------------------------------------------------------|---------------------------------|-----------------|---|
| <b>V X</b>   4   4   4   5 + 6"   =                                                                                                    | 0                                                                                    |                                 |                 |   |
| Meðhöndla: 🖲 Lýstum færslum 🔾                                                                                                    | ) Ólýstum færsl                                                                      | um                              |                 |   |
| Athugasemd<br>Eingöngu er hægt að bakfæra lífei<br>sjúkrabóta-, styrkta- og frádrátt<br>verða að tilheyra frágenginni vinn<br>bakfærðar né vera sjálfar bakfærs<br>Greiðslur geta svo endurreiknast<br>samkvæmt gildandi stýringum. | yris-, séreignar<br>arhreyfingar. Hr<br>ıslu, mega ekki<br>ılur.<br>fyrir bakfærð tí | -,<br>eyfing<br>vera  <br>nabil | garnai<br>þegar | r |
| 🖌 Í lagi 🗶 Hætti                                                                                                    | a við                                                                                |                                 |                 |   |
|                                                                                                    |                                                                                      |                                 |                 |   |

Hér er gefinn kostur á að hætta við, auk þess sem mögulegt er að velja að ómerktar B og/eða T bakfærist, en að merkta færslan bakfærist ekki. Ef myndin er staðfest, er komið inn í nýja mynd:

Hér kemur fram fjöldi valinna hreyfinga, hreyfingar sem bakfærast

Hafi hreyfingin sem bakfæra á ekki verið frágengin, eða að

og sem bakfærast

ekki.

þegar er búið að bakfæra hana, kemur það fram í þeim reit.

Einungis er hægt að bakfæra frágengnar bóta- og styrktarhreyfingar sem eru virkar.

| 🕦 Framkvæma bakfærslur - N001 🦳 —    |   | ×  |
|--------------------------------------|---|----|
| 🗸 🖌 🕨 😵 🚱 + 🗃 📖 📀                    |   |    |
| Yfirlit<br>Fiöldi valinna hrevfinga: |   | 4  |
| Hreyfingar sem verða bakfærðar:      | : | 3  |
| Hreyfingar sem bakfærast ekki:       |   | 1  |
| ✔ Framkvæma bakfærslur 🗶 Hætta við   |   |    |
|                                      | 0 | VR |

## Félagaumsóknir

Hægt er að tengja sjóðfélagavef félaga við Jóakim þannig að þegar félagsmaður sækir um styrki og bætur á vefnum hjá viðkomandi sjóð þá flytjast umsóknirnar sjálfkrafa yfir í Jóakim með öllum upplýsingum eins og t.d.: nafn, kt., Skráð af, tíma, upphæð, bankaupplýsingar, tegund, heiti og viðhengi geta einnig fylgt með.

Í fyrstu fær umsókn stöðuna "Ný skráð":

| ′ × 2↓ -Ξ □ × •       | ► H    | ▶ ₩ ₩ ∀ √   € | * 🐮 🖭 🤻 🕌  | 🗐 🚺 📍 🍨 🛛  | + 🖆 🛅 |
|-----------------------|--------|---------------|------------|------------|-------|
|                       |        |               |            |            |       |
| Tegund styrks         | Ums.að | Staða         | Dags.skr   | Dags.afgr  |       |
| Gleraugnastyrkur      | 1207   | Ný skráð      | 01.06.2022 |            |       |
| Endurhæfingarstyrkur  | 1703   | Ný skráð      | 01.06.2022 |            |       |
| Heilsueflingarstyrkur | 2210   | Ný skráð      | 01.06.2022 |            |       |
| Heilsueflingarstyrkur | 1301   | Ný skráð      | 01.06.2022 |            |       |
| Heilsueflingarstyrkur | 0505   | Ný skráð      | 01.06.2022 |            |       |
| Endurhæfingarstyrkur  | 1909   | Ný skráð      | 01.06.2022 |            |       |
| Heilsueflingarstyrkur | 2001   | Ný skráð      | 01.06.2022 |            |       |
| Heilsueflingarstyrkur | 0701   | Ný skráð      | 01.06.2022 |            |       |
| Heilsueflingarstyrkur | 2806   | Ný skráð      | 01.06.2022 |            |       |
| Heilsueflingarstyrkur | 2708   | Frágengin     | 31.05.2022 | 07.06.2022 |       |
| Heilsueflingarstyrkur | 2601   | Frágengin     | 31.05.2022 | 07.06.2022 |       |
| Gleraugnastyrkur      | 2710   | Frágengin     | 31.05.2022 | 07.06.2022 |       |
| Viðtalsmeðferð        | 0203   | Niðurfelld    | 31.05.2022 | 07.06.2022 |       |
| Heilsueflingarstyrkur | 2309   | Frágengin     | 31.05.2022 | 07.06.2022 |       |
| Heilsueflingarstyrkur | 2203   | Niðurfelld    | 31.05.2022 | 07.06.2022 |       |
| Heilsueflingarstyrkur | 2203   | Frágengin     | 31.05.2022 | 07.06.2022 |       |
| Heilsueflingarstyrkur | 0504   | Frágengin     | 31.05.2022 | 07.06.2022 |       |
| Gleraugnastyrkur      | 1607   | Frágengin     | 31.05.2022 | 07.06.2022 |       |
| Gleraugnastyrkur      | 0504   | Frágengin     | 31.05.2022 | 07.06.2022 |       |
| Heilsueflingarstyrkur | 0207   | Frágengin     | 31.05.2022 | 07.06.2022 |       |

#### Færslur: 2824

OVR

Hægt er að velja þá styrki sem afgreiða á með því að smella á F6 í línu þess styrks, við það verða línurnar rauðar því næst er smellt á F5 eða Fleiri aðgerðir og þá opnast valgluggi þar sem meðal annars er hægt að velja að "Afgreiða lýstar umsóknir":

| Գ Rafrænar umsóknir v/styrkja - F112 |           |         |                                   | _ |                                          | $\times$ |
|--------------------------------------|-----------|---------|-----------------------------------|---|------------------------------------------|----------|
| 🗸 🗶 🚉 🖅 🗅 X 🔸                        | ▶ I4 ▶    | 4 7     | 7 / 6 🕷 📾 🤻 🦌 7                   | + | r an an an an an an an an an an an an an |          |
|                                      |           |         | Valmynd                           |   |                                          |          |
| Tegund styrks                        | Ums.aði   | Staða   | AÐRAR AÐGERÐIR                    |   |                                          |          |
| Endurhæfingarstyrkur                 | 1703      | Ný skr  | 1. Skoða viðhengi                 |   |                                          |          |
| Heilsueflingarstyrkur                | 2210      | Ný skr  | 2. Afgreiða þessa umsókn          |   |                                          |          |
| Heilsueflingarstyrkur                | 1301      | Ný skr  | 3. Afgreiða ólýstar umsóknir      |   |                                          |          |
| Heilsueflingarstyrkur                | 0505      | Ný skr  | 4. Afgreiða lýstar umsóknir       |   |                                          |          |
| Endurhæfingarstyrkur                 | 1909      | Ný skr  | 5. Breyta stöðu umsóknar í ófrág. |   |                                          |          |
| Heilsueflingarstyrkur                | 2001      | Ný skr  | <esc> Hætta</esc>                 |   |                                          | -        |
| 🖉 Skoða viðhengi 🕨 Afg               | reiða þes | sa umsó | kn 🕂 Fleiri aðgerðir              |   |                                          |          |

Þegar búið er að afgreiða umsókn fær hún stöðuna "Frágengin".

Í Stjórnupplýsingum undir Félagaumsóknir eru settar upp forsendur fyrir styrkjum/bótum, eins og umsóknartegundum bóta/styrkja, tegundir fylgigagna, umsóknarstöður/flokkar og stofur.

| ~ 🖻 | Félagaumsóknir                                                                                                   |  |  |  |  |  |  |  |
|-----|----------------------------------------------------------------------------------------------------|--|--|--|--|--|--|--|
|     | 🔳 Rafrænar umsóknir v/styrkja                                                                                    |  |  |  |  |  |  |  |
|     | 🔳 Rafrænar umsóknir v/orlofsst                                                                                   |  |  |  |  |  |  |  |
|     | 🔳 Rafrænar umsóknir v/námsst                                                                                     |  |  |  |  |  |  |  |
|     | 🔳 Rafrænar umsóknir v/dánarb                                                                                     |  |  |  |  |  |  |  |
|     | <u> Rafrænar umsókni</u> r v/verkfall                                                                            |  |  |  |  |  |  |  |
| ~ D | 差 Stjórnupplýsingar                                                                                              |  |  |  |  |  |  |  |
|     | 🔳 Umsóknartegundir sjúkrab                                                                                       |  |  |  |  |  |  |  |
|     | 🛅 Umsóknartegundir styrkja                                                                                       |  |  |  |  |  |  |  |
|     | Tegundir fylgigagna                                                                                              |  |  |  |  |  |  |  |
|     | 📧 Tegundir fylgigagna                                                                                            |  |  |  |  |  |  |  |
|     | <ul> <li>Tegundir fylgigagna</li> <li>Umsóknarstöður</li> </ul>                                                  |  |  |  |  |  |  |  |
|     | <ul> <li>Tegundir fylgigagna</li> <li>Umsóknarstöður</li> <li>Umsóknarflokkar</li> </ul>                         |  |  |  |  |  |  |  |
|     | <ul> <li>Tegundir fylgigagna</li> <li>Umsóknarstöður</li> <li>Umsóknarflokkar</li> <li>Umsóknarstofur</li> </ul> |  |  |  |  |  |  |  |

OVR

# Stjórnupplýsingar

#### Umsóknartegundir

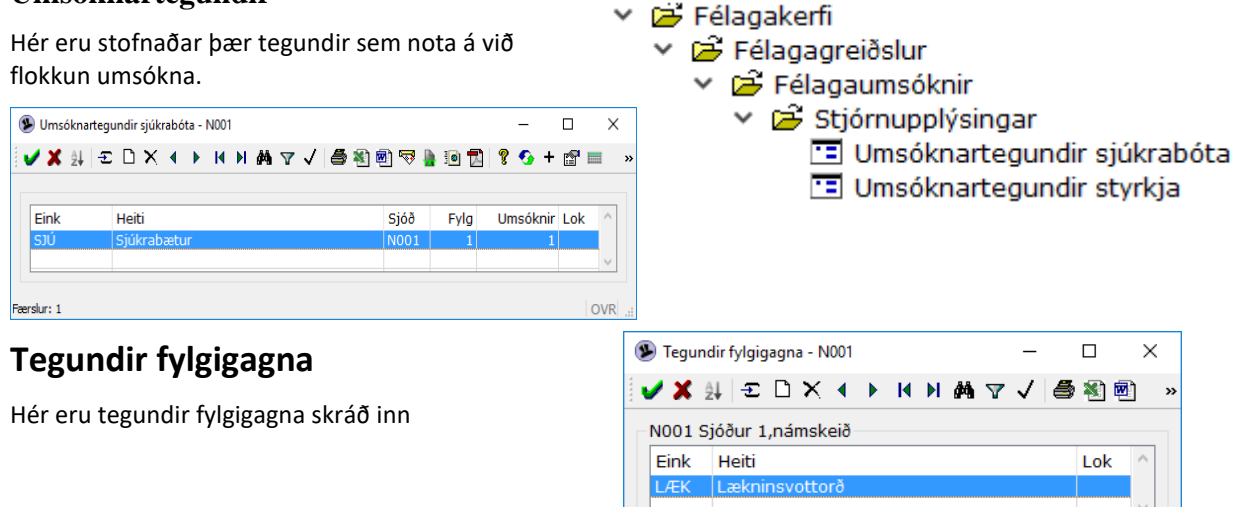

### Umsóknarstöður

Hér eru þær tegundir sem nota á við flokkun á stöðu umsókna stofnaðar. Ný færsla stofnuð með insert.

Færslur: 1

| ۲  | Umsć     | öknarstöður - N001 |       |     |   |   |   |              |   |     |     | _      |     | >   | ×     |
|----|----------|--------------------|-------|-----|---|---|---|--------------|---|-----|-----|--------|-----|-----|-------|
|    | × /      | ĝ↓   € 🗅 🗙         | •     | ► H | M | М | Y | $\checkmark$ | 5 | 1   | 🤝 🎍 | تا 🕥   | ?   | •   | »     |
| Г  | N001     | Sjóður 1,námsk     | eið – |     |   |   |   |              |   |     |     |        |     |     |       |
|    | Eink     | Heiti              |       |     |   |   |   |              |   | Ást |     | Fj.ums | Lok | ^   |       |
|    | h        | hafnað             |       |     |   |   |   |              |   | 1   |     | 0      |     |     |       |
|    | s        | Samþykkt           |       |     |   |   |   |              |   | 0   |     | 0      |     |     |       |
|    | v        | Í vinnslu          |       |     |   |   |   |              |   | 1   |     | 1      |     | ~   |       |
|    |          | 1                  |       |     |   |   |   |              |   |     |     |        |     |     |       |
| Fæ | rslur: 3 |                    |       |     |   |   |   |              |   |     |     |        |     | OVF | ۲<br> |

## Umsóknarflokkar

Hér eru umsóknarflokkar stofnaðir.

| 🖲 Ums      | óknarflokkar - N001  |             | _          |           |
|------------|----------------------|-------------|------------|-----------|
| 🖌 🗸        | 4↓ E D X 4 → M M M * | 7 🗸 🎒 🖏 🗟 😽 | ) 🖸 🔂 🦓 🔇  | ) + 😭 🔹 » |
| N001       | Sjóður 1,námskeið    |             |            |           |
| Eink       | Heiti                | Ha          | est Fj.ums | Lok ^     |
| SJG        | Sjálfgefið           |             | 0          |           |
| Ö          | Örorkuumsókn         |             | 3 3        |           |
|            |                      |             |            |           |
|            |                      |             |            |           |
| Færslur: 2 |                      |             |            | OVR       |

#### Sjúkdómaflokkun

Hér er hægt að skoða þá sjúkdóma, sjúkdómaflokka, sjúkdómahópa og kafla sjúkdómaflokka, sem til eru í kerfinu og eru samkvæmt ICD 10 staðli.

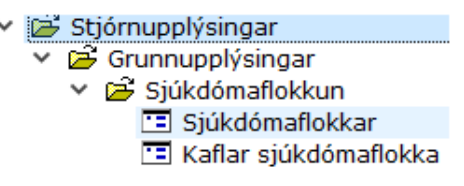

## Stjórnupplýsingar

Í stjórnupplýsingum er haldið utan um bótategundir og stýringar.

## Sjúkrabótategundir sjóða

Áður en hægt er að nota sjúkrabótategund þarf að tilgreina hvaða sjóðir mega nota hana.

😕 Jóakim

Aðalvalmynd - stofnun: N001 Aðalvalmynd - stofnun: N001 Stjórnupplýsingar Sjúkrabótategundir sjóða Sjúkrabótategundir Skyrktategundir Reiknings útgefendur Frádrátarsjóðir Dagpeningagildi Dagpeningagildi Dagpeningagildi

Hér eru sjúkrabótategundir tengdar við sjóði.

Til að tengja nýja tegund við sjóð er farið í skráningarmyndina með Insert, settur er inn sjóðurinn sem nota má tegundina og greiðslutegundin. Með gildistímabili er hægt að stýra einstökum greiðslutegundum, ef þær gilda einungis ákveðinn tíma.

## Styrktartegundir sjóða

Hér eru styrktartegundir tengdar við sjóði.

Ef sett er inn ár og mánuður í báða reiti fyrir gildistímabil, er verið að takmarka notkun greiðslutegundarinnar við það tímabil.

|                                                                                                    | -                                                                                                    |                                                                                                    | 000 1                                                                                            | 1001                                          |                         |                      |                                                                    |             |      |          |            |
|----------------------------------------------------------------------------------------------------|----------------------------------------------------------------------------------------------------|----------------------------------------------------------------------------------------------------|--------------------------------------------------------------------------------------------------|-----------------------------------------------|-------------------------|----------------------|--------------------------------------------------------------------|-------------|------|----------|------------|
| / 🗙 🖞                                                                                                    | ‡∣-Σ                                                                                                    | D >                                                                                                    | < ∢                                                                                              |                                               | < ▶ #                   |                      | / 5                                                                | <b>X)</b> 🖻 | ) 🤜  |          | ۲          |
| Grst                                                                                                    | Sjóðu                                                                                                    | ır                                                                                                    | Eink                                                                                             |                                               | Heiti                   |                      |                                                                    | G.fr        | á    |          | G ^        |
| N001                                                                                                    | N001                                                                                                    |                                                                                                    | NAM                                                                                              |                                               | Норр                    | og skop              | р                                                                  |             |      |          |            |
| N001                                                                                                    | N001                                                                                                    |                                                                                                    | BRM                                                                                              |                                               | Áfengi                  | smeðfe               | rð                                                                 | 201         | 6-01 | L        | $\sim$     |
| <                                                                                                    |                                                                                                    |                                                                                                    |                                                                                                  |                                               |                         |                      |                                                                    | _           |      |          | >          |
| Siúkrabót                                                                                                    | ategund s                                                                                                    | ióðs - N                                                                                                    | 001                                                                                              |                                               |                         |                      |                                                                    | _           | П    | ×        | VI         |
| / ¥   4                                                                                                    | N 9                                                                                                    |                                                                                                    | + r®                                                                                             |                                               | 3                       |                      |                                                                    |             |      | ~        |            |
|                                                                                                    | r   8                                                                                                    |                                                                                                    |                                                                                                  |                                               |                         |                      |                                                                    |             | _    |          |            |
| reiðslusto                                                                                                    | ra: [                                                                                                    | 1001                                                                                                    | Sjó                                                                                              | ður 1,n                                       | iamskeið                |                      |                                                                    |             | •    |          |            |
| óður:                                                                                                    |                                                                                                    | N001                                                                                                    | F Sjó                                                                                            | ður 1,n                                       | iámskeið                |                      |                                                                    |             | Ť    |          |            |
| gund:                                                                                                    |                                                                                                    | NAM                                                                                                    | •                                                                                                | Hopp o                                        | og skopp                |                      |                                                                    |             | Ŧ    |          |            |
| والمراجع والمراجع والمراجع                                                                                                    |                                                                                                    |                                                                                                    |                                                                                                  |                                               |                         |                      |                                                                    |             |      |          |            |
| idistimadi                                                                                                    | I: [                                                                                                    |                                                                                                    |                                                                                                  |                                               |                         |                      |                                                                    |             |      |          |            |
| rsti vinns                                                                                                    | l:<br>lumán:                                                                                                    |                                                                                                    | -                                                                                                |                                               |                         |                      |                                                                    |             |      |          |            |
| vrsti vinns<br>ókhaldsre                                                                                                    | I:<br>lumán: [<br>ikning: [                                                                                                    |                                                                                                    | <br>                                                                                             |                                               |                         |                      |                                                                    |             | [    | Ŧ        |            |
| vrsti vinns<br>ókhaldsre                                                                                                    | I:<br>lumán: [<br>ikning: [                                                                                                    | Loka                                                                                                    |                                                                                                  | F                                             |                         |                      |                                                                    |             | [    | Ŧ        |            |
| vrsti vinns<br>ókhaldsre                                                                                                    | I:<br>lumán: [<br>ikning: [                                                                                                    | ] Loka                                                                                                    | ð                                                                                                | Ē                                             |                         |                      |                                                                    |             | [    | Ŧ        |            |
| vrsti vinns<br>ókhaldsre                                                                                                    | I:<br>lumán: [<br>ikning: [                                                                                                    | ] Loka                                                                                                    | [                                                                                                | F                                             |                         |                      |                                                                    |             |      | •        |            |
| idistimati<br>irsti vinns<br>ikhaldsre<br>Styrktate                                                                                                    | I:<br>lumán: [<br>ikning: [<br>gundir sjó                                                                                                    | ] Loka<br>õa - N0                                                                                                    | [<br>[<br>7                                                                                      |                                               |                         |                      | ×                                                                  |             |      | •<br>OVR |            |
| ) Styrktate                                                                                                    | I: [<br>lumán: [<br>ikning: [<br>gundir sjó                                                                                                    | ] Loka<br>ŏa - N0<br>× •                                                                                                    | [<br>]<br>∂<br>D1<br>▶                                                                           |                                               | -<br>-<br>-             |                      | ×                                                                  |             |      | <b>₽</b> |            |
| Styrktate                                                                                                    | l:<br>lumán: [<br>ikning: [<br>gundir sjó                                                                                                    | ] Loka<br>õa - N0<br>X 4                                                                                                    | [<br>[<br>7<br>∂                                                                                 | F                                             |                         | -<br>-<br>-          | ×                                                                  |             |      | ₹<br>OVR |            |
| Styrktates                                                                                                    | I:  <br>lumán: [<br>ikning: [<br>gundir sjó<br>  - 2 D<br>Sjóður                                                                                                    | ] Loka<br>õa - N0<br>X 4                                                                                                    | <br>∂<br>D1<br>▶  •                                                                              | F A                                           |                         | -<br>-<br>-          | ×                                                                  |             |      | OVR      |            |
| Styrktate<br>Grst                                                                                                    | I:<br>Iumán: [<br>ikning: [<br><br>gundir sjó<br>  -2: D<br>Sjóður<br>N001                                                                                                    | ] Loka<br>õa - №<br>X<br>Einl<br>TUN                                                                                                    |                                                                                                  | Heiti                                         | <br>₩ ▼ √               | □<br>∰ ≹]<br>mskeið  | ×                                                                  |             |      | OVR      |            |
| Styrktate<br>Grst<br>N001 1                                                                                                    | I:<br>Iumán: [<br>ikning: [<br>gundir sjó<br>- 2: ]<br>Sjóður<br>N001                                                                                                    | ] Loka<br>õa - N0<br>X ↓<br>Einl<br>TUN                                                                                                    | [<br>]<br>]<br>]<br>]<br>]<br>]<br>]<br>]<br>]<br>]<br>]<br>]<br>]<br>]<br>]<br>]<br>]<br>]<br>] | Heiti                                         | <br>₩a ⊽ √              | D<br>S<br>M<br>Skeið | ×                                                                  |             |      | OVR      | in.        |
| Styrktate<br>Grst<br>N001  <br><                                                                                                    | I:<br>lumán: [<br>ikning: [<br>gundir sjó<br>2 D<br>Sjóður<br>N001                                                                                                    | ] Loka<br>õa - №<br>X 4<br>Einl                                                                                                    | [<br>[<br>]<br>∂<br>D1<br>▶                                                                      | Heiti                                         | <br>₩a ⊽ √              | □<br>♣ 🔊<br>mskeið   | ×                                                                  |             |      | OVR      | 11.        |
| Styrktate<br>Styrktate<br>Styrktate<br>Styrktate<br>Styrktate<br>Styrktate                                                                                                    | I:<br>Iumán: [<br>ikning: [<br>gundir sjó<br>-2 []<br>Sjóður<br>N001                                                                                                    | 〕Loka<br>õa - №<br>¥ ◀<br>Einl                                                                                                    | [<br>[<br>7<br>∂<br>D1<br>▶   +                                                                  | F ⊨ á                                         | <br>₩a ⊽ √              | □<br>♣ 🖹<br>mskeið   | ×<br>×<br>×                                                        |             |      | OVR      | ii.        |
| Styrktate                                                                                                    | I: Lumán: [<br>lumán: [<br>ikning: [<br>gundir sjó<br>- 2 D<br>Sjóður<br>N001                                                                                                    | ] Loka<br>õa - №<br>X 4<br>Einl                                                                                                    | [<br>[<br>]<br>∂<br>01<br>▶   +                                                                  | Heiti                                         | <br>₩a ⊽r √             | □<br>♣ २ो<br>mskeið  | ×                                                                  |             |      | OVR      |            |
| Styrktate<br>Styrktate                                                                                                    | I: Lumán: [<br>lumán: [<br>ikning: [<br>gundir sjó<br>42 D<br>Sjóður<br>N001                                                                                                    | ča - NOU<br>× ↓<br>Einli<br>TUN                                                                                                    |                                                                                                  | Heiti<br>Tungu                                | <br>₩a ⊽ √              | □<br>● *             | ×                                                                  |             |      | OVR      | 11         |
| Styrktate<br>Styrktate<br>Styrktate<br>Styrktate<br>Styrktate<br>Styrktate                                                                                                    | I: Lumán: [<br>lumán: [<br>ikning: [<br>gundir sjó<br>-                                                                                                    | ča - N00<br>× ↓<br>Einli<br>TUN<br>↓<br>F Sj<br>F Sj                                                                                                    |                                                                                                  | F)                                            | <br>₩a \7 √<br>umălanám | □<br>♣ *ì<br>mskeið  | ×<br>N<br>N<br>N<br>N<br>N<br>N<br>N<br>N<br>N<br>N<br>N<br>N<br>N |             |      | OVR      |            |
| Styrktate<br>Styrktate<br>Styrk        | I: [Jumán: ]<br>ikning: [<br>gundir sjó<br>- 2 []<br>Sjóður<br>N001<br>- 8 2<br>N001<br>- 8 2<br>- 1001<br>- 1001 | J. Loka           ða - NOU           X           Einli           TUN           TUN           TUN           TUN           TUN           TUN           TUN                                                                                                    |                                                                                                  | Heiti<br>Heiti<br>Tungu<br>ámskeið<br>álanámn | umălanám<br>nskei∂      | □<br>● *             | ×<br>×<br>×<br>×<br>×<br>×                                         | •           |      | OVR      |            |
| Styrktate<br>Styrktate<br>Styrkate<br>Styrkate<br>Styrkate<br>Styrkate<br>Styrkate<br>Styrkate<br>Styrkate<br>Styrkate<br>Styrkate<br>Styrkate<br>Styrkate<br>Styrkate<br>Styrkate<br>Styrkate<br>Styrkate<br>Styrkate<br>Styrkate<br>Styrkate<br>Styrkate<br>Styrkate<br>Styrkate<br>Styrkate<br>Styrkate | I:  umán: [<br>ikning: [<br>gundir sjó<br>- 1                                                                                                    | C Loka<br>0a - N00<br>C III<br>C IIII<br>C IIII<br>C IIII<br>C IIII<br>C IIII<br>C IIII<br>C IIII<br>C IIII<br>C IIII<br>C IIII<br>C IIII<br>C IIII<br>C IIII<br>C IIII<br>C IIII<br>C IIII<br>C IIII<br>C IIII<br>C IIII<br>C IIII<br>C IIIII<br>C IIIII<br>C IIIII<br>C IIIII<br>C IIIII<br>C IIIII<br>C IIIII<br>C IIIII<br>C IIIII<br>C IIIII<br>C IIIIII<br>C IIIII<br>C IIIII<br>C IIIII<br>C IIIIII<br>C IIIIII<br>C IIIIII<br>C IIIIIII<br>C IIIIIII<br>C IIIIIIIIII |                                                                                                  | Heiti<br>Heiti<br>Tungu<br>ámskeið<br>álanámn | umălanám                | nskeið               | ×<br>×<br>×<br>×<br>×<br>×                                         |             |      | OVR      | 11.<br>11. |

## Sjúkrabótategundir

Hér eru sjúkrabótategundir stofnaðar og viðhaldið.

| -N001 S         | jóður 1,námskeið       |      | V V E  | ∍ ® ฃ | ** 🖀  |       | 8    | т :        |
|-----------------|------------------------|------|--------|-------|-------|-------|------|------------|
| Eink            | Heiti                  | Но́р | Dp.teg | Hám.d | Tímab | Frádr | Skm  | <u>s</u> ^ |
| BRM             | Áfengismeðferð         | EFT  | DP1    | 30    | 360   |       | STGR |            |
| NAM             | Hopp og skopp          | EFT  |        |       |       |       | STGR |            |
| S002            | Sjúkrasjóður til prufu | EFT  | DP1    | 30    | 360   | L&F   | STGR |            |
| <               |                        |      |        |       |       |       |      | >          |
| <b>b</b> -1.1 m |                        |      |        |       |       |       |      |            |

Smellt er á Insert til að skrá nýja tegund þá býður kerfið upp á að nota upplýsingar úr þeirri tegund sem bendillinn var yfir. Þetta getur flýtt fyrir skráningu. Sett er inn einkenni, henni gefið nafn. Greiðsluflokkurinn valinn (með F7). Þá er dagpeningataflan sem greiðslur tegundarinnar eiga að reiknast eftir sett inn og hámarksdagafjöldi á tímabili, ef við á. Einnig er frádráttaraðferð tilgreind, ef við á.

Ef um er að ræða tegund sem getur verið fyrir breytilegar upphæðir bóta, er engin dagpeningatafla sett inn. Það hefur þau áhrif að svæðið "Dagtaxti" er opið til skráningar í skráningu bóta / stýringa fyrir viðkomandi tegund.

Nauðsynlegt er að tilgreina skattameðferð bótategundarinnar.

Þá er tilgreint hvort dagatalning greiðslutegundarinnar eigi að vera á 30 daga mánaðar grunni **M**, eða 5 daga viku grunni **V**.

#### Styrktartegundir

Hér eru styrktartegundir stofnaðar og haldið við. Tegundinni er gefið einkenni og nafn, greiðsluflokkur tilgreindur og greiðsluhópur. Einnig er hægt að tilgreina hámarksupphæð, ef við á.

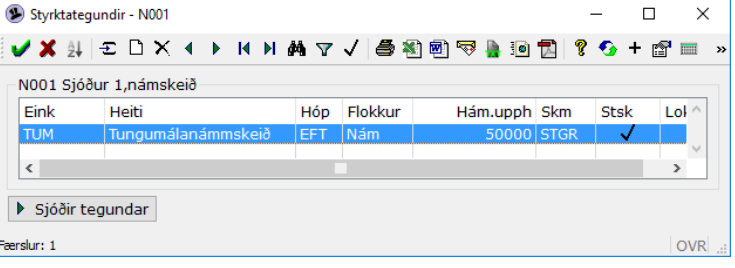

## Reikningsútgefendur

Hér eru reikningsútgefendur stofnaðir, t.d. Námsflokkar Reykjavíkur og líkamsræktarstöðvar.

Sett er inn einkenni það sem nota á fyrir reikninga frá þessum aðila ásamt nafni.

Einnig er hægt að setja inn nánari skýringar í athugasemd.

| Reiknings úto                                   | efendur - N001                       |                      |  |  |  |  |  |
|-------------------------------------------------|--------------------------------------|----------------------|--|--|--|--|--|
| 🖌 🗶 👌 🖃                                         |                                      |                      |  |  |  |  |  |
|                                                 |                                      |                      |  |  |  |  |  |
| Einkenni                                        | Nafn                                 |                      |  |  |  |  |  |
| FJÖLBR                                          | Fjölbrautarskólar                    |                      |  |  |  |  |  |
| 🗸 🗶 🔺                                           | •   🔋   🚱 + 😭   🕅   🤅                | 3                    |  |  |  |  |  |
| Finkonnis                                       | MIMIR                                | ]                    |  |  |  |  |  |
| EITKEITT.                                       |                                      | Mímir tungumálaskóli |  |  |  |  |  |
| Nafn:                                           | Mímir tungur                         | nálaskóli            |  |  |  |  |  |
| Nafn:<br>Athugasemd:                            | Mímir tungur                         | nálaskóli            |  |  |  |  |  |
| Nafn:<br>Athugasemd:<br>hér er hægt a           | Mímir tungu<br>ið skrifa hvað sem er | nálaskóli            |  |  |  |  |  |
| Nafn:<br>Athugasemd:<br>hér er hægt a<br>Lokað: | Mímir tungu<br>ið skrifa hvað sem er | nálaskóli            |  |  |  |  |  |

## Frádráttaraðferðir

Hér eru frádráttaraðferðir stofnaðar og haldið við.

Tegundinni er gefið einkenni og heiti. Settir eru inn þeir sjóðir, einn eða fleiri, sem frádrátturinn á að fara til, ásamt iðgjaldaprósentum. Sér tegund er fyrir hvert stéttarfélag, ef um fleiri en eitt stéttarfélag er að ræða hjá greiðslustofunni. Það sama á við ef um fleiri en einn lífeyrissjóð er að ræða. Stéttarfélag og lífeyrissjóður eru skráð í sömu tegund, ef draga á iðgjald af greiðsluþega í báða sjóðina. \* Athugið að mótframlag í

| X    | #   € D X 4 ▶ H H             | MQ      | 🛞 FRÁL    | RÁTTARAÐFERÐ - NOO1          |        |        |
|------|-------------------------------|---------|-----------|------------------------------|--------|--------|
|      |                               |         | i 🗸 🗶 🛛   | 4 🕨 😵 🧐 + 🗃 😒                |        |        |
| Eink | Heiti                         | Fj.sj I | Einkenni: | L&F                          |        |        |
| ÉL   | Félagsgjald                   | 1       | Heiti:    | Lífeyrissjóður og félagsgjöl | d      |        |
| &F   | Lífeyrissjóður og félagsgjöld | 4       | Lýsing:   |                              |        |        |
|      |                               |         |           |                              |        |        |
|      |                               |         | Lokað:    | 0                            |        |        |
|      |                               |         | Sjóður    |                              | lðgj.% | Mótf.% |
|      |                               |         | F002      | Stéttarfélag til prufu       | 1.00   | 0,00   |
|      |                               |         | L999      | Lífeyrissjóður til prufu     | 4.00   | 6,00   |
|      |                               |         | 0002      | Orlofssjóður til prufu       | 0.00   | 0,25   |
|      |                               |         | S002      | Sjúkrasjóður til prufu       | 0.00   | 1.00   |
|      |                               |         |           |                              |        |        |
|      |                               |         |           |                              |        |        |
|      |                               |         |           |                              |        |        |
|      |                               |         |           |                              |        |        |
|      |                               |         |           |                              | 5,00   | 7,25   |
|      |                               |         |           |                              |        |        |

lífeyrissjóð greiðist af sjúkrasjóðnum, sem og gjöld í sjúkra og orlofssjóð.

## Frádráttarsjóðir

Hér eru frádráttarsjóðir tengdir greiðslustofu.

Sett er inn einkenni frádráttarsjóðs og skattameðferð einungis lífeyris- og séreignarsjóðir geta verið með tegundina "Staðgreiðsluskylt", sem lækkar skattstofn. Ef frádrátturinn á að greiðast inn á bankareikning frádráttarsjóðsins um leið og bankahreyfingar til greiðsluþega, eru upplýsingar um bankareikning og kennitölu viðtakanda settar inn.

| FRÁDRÁTTARSJÓÐIR - NO                                                                        | 01 —                                                                                                    |        | ) |  |  |  |  |  |  |  |  |
|----------------------------------------------------------------------------------------------|----------------------------------------------------------------------------------------------------|--------|---|--|--|--|--|--|--|--|--|
| 🖌 🗶 💱 🖅 🗅 🗙 🗸                                                                                | • ▶ ₩ ₩ ₩ ♥ ✓ 🖉 🖄 🖻 🤜 🖢                                                                                                  | 0      | ? |  |  |  |  |  |  |  |  |
| Gr.stofa: N001 Sjóður 1,námskeið                                                             |                                                                                                    |        |   |  |  |  |  |  |  |  |  |
| Frádráttarsjóður                                                                             | Skm                                                                                                    | Ba ^   |   |  |  |  |  |  |  |  |  |
| F002                                                                                         | FRÍT                                                                                                    | 05     |   |  |  |  |  |  |  |  |  |
| 🖲 Frádráttarsjóður - N001 🦳 🗌                                                                |                                                                                                    |        |   |  |  |  |  |  |  |  |  |
| 🕑 Fradrattarsjöður - NOUT                                                                    | —                                                                                                    |        |   |  |  |  |  |  |  |  |  |
| Fradrattarsjoour - NOUT                                                                      | -                                                                                                    |        | ^ |  |  |  |  |  |  |  |  |
|                                                                                              | -                                                                                                    |        |   |  |  |  |  |  |  |  |  |
| Greiðslustofa: N001                                                                          | -<br>+ ∰ ⊨ Sjóður 1,námskeið                                                                                             |        |   |  |  |  |  |  |  |  |  |
| Greiðslustofa: N001<br>Frádráttarsjóður: F002                                                | -<br>+ 🗗 📰 S<br>Sjóður 1,námskeið<br>∓ Aukafélag                                                                         | T T    |   |  |  |  |  |  |  |  |  |
| Greiðslustofa: N001<br>Frádráttarsjóður: F002<br>Skattameðferð: FRÍT                         | -<br>+ ☞ ■ Sjóður 1,námskeið<br>F Aukafélag<br>Skattfrjálst ekki á launamiða                                             | T<br>T |   |  |  |  |  |  |  |  |  |
| Greiðslustofa: N001<br>Frádráttarsjóður: F002<br>Skattameðferð: FRÍT<br>Reikningsnúmer: 0515 | <ul> <li>+ m Sjóður 1,námskeið</li> <li>Skattfrjálst ekki á launamiða</li> <li>Íslandsbanki hf - Kirkjusandur</li> </ul> |        |   |  |  |  |  |  |  |  |  |

## Dagpeningagildi

Hér er taxta haldið við. Komið er inn í valforsendumynd, þar sem dagpeningataflan sem vinna á með er sett

| Valforsendur dagpeningataxta - N001                      | _ |  | ×   |  |  |  |  |  |  |  |
|----------------------------------------------------------|---|--|-----|--|--|--|--|--|--|--|
| ✓ X 8 0 B = 0                                            |   |  |     |  |  |  |  |  |  |  |
| Dagp.tafla: DP1 🖡 Dagpeningar<br>Dagsetningar: * 🙀 - * 🙀 |   |  | Ŧ   |  |  |  |  |  |  |  |
| F7=Flettilisti.                                          |   |  | OVR |  |  |  |  |  |  |  |

inn. Komið er inn í lista yfir þau gildi sem skráð hafa verið á viðkomandi tegund.

Farið með Insert í skráningu á nýju gildi:

| 9 Dagpeningataxt | i - N001   |             | — |    | >  |
|------------------|------------|-------------|---|----|----|
| ✓ X <            | • 8 9      | + 🖻 👗 🕅 😒   |   |    |    |
| Tegund:          | DP1 Ŧ      | Dagpeningar |   |    | Ŧ  |
| Dagsetning:      | 01.05.2022 | eya         |   |    |    |
| Dagtaxti         | 2          | 3.000,00    |   |    |    |
|                  |            |             |   |    |    |
| Taxti per dag.   |            |             |   | 0\ | /R |

Skráningin staðfest með / .

| 🐓 dagpeningataxti | - N00 | 1  |   |   |      |     |    | $\times$ |
|-------------------|-------|----|---|---|------|-----|----|----------|
| 🗸 🗶 🤶 🛨           | ۵     | ×  | • | • | М    | M   | м  | >        |
| DP1 Dagper        | ninga | ar |   |   |      |     |    |          |
| Dags              |       |    |   |   |      | Tax | ti | h        |
| 01.05.2022        |       |    |   | 2 | 8.00 | 0,0 | 0  |          |
| 15.06.2016        |       |    |   | 1 | 2.50 | 0,0 | 0  |          |
| 01.01.2016        |       |    |   | 1 | 2.00 | 0,0 | 0  |          |

## Dagpeningatöflur

Hér sjást þær töflur sem stofnaðar hafa verið.

| Í listanum koma fram                                                                                               | 9 Dagpeningato                        | öflur - N001                  |              |                          | _                      |              | $\times$ |
|----------------------------------------------------------------------------------------------------|---------------------------------------|-------------------------------|--------------|--------------------------|------------------------|--------------|----------|
| upplýsingar um<br>einkenni og heiti                                                                                | ✓ × <u>≙</u> ↓                        | <b>Ð</b> □ו▶₩                 | ▶ #4         | V 1 🖷 🕷 🖗                | 17 🖣 🔯                 | 2 ?          |          |
| töflunnar,<br>umsjónaraðila hennar                                                                                 | Eink<br>100Þ                          | Heiti<br>100 þúsund krónur    | Umsj<br>Z000 | Síð.dags<br>01.01.2000   | Síð.taxti<br>100000,00 | Op<br>✓      |          |
| og sloustu                                                                                                    | 10Þ                                   | 10 þúsund krónur              | Z000         | 01.01.2000               | 10000,00               | V            |          |
| dagsetningu og gildi                                                                                               | 1Þ                                    | Þúsund krónur                 | Z000         | 01.01.1900               | 1000,00                | $\checkmark$ |          |
| (taxta) sem sett var                                                                                               | DP1                                   | Dagpeningar                   | N001         | 01.05.2022               | 28000,00               |              |          |
| inn.                                                                                                    | FEADST                                | Fæðingastyrkur                | A070         | 01.09.2016               | 0,00                   | $\checkmark$ |          |
| Umsjónaraðili<br>töflunnar getur unnið<br>með hana, breytt heiti<br>hennar og skráð nýjan                          | Færslur: 5                            |                               |              |                          |                        | 0            | VR       |
| inn.<br>Umsjónaraðili<br>töflunnar getur unnið<br>með hana, breytt heiti<br>hennar og skráð nýjan<br>taxta á hana. | DP1<br>FEADST<br>Taxtar<br>Færslur: 5 | Dagpeningar<br>Fæðingastyrkur | N001<br>A070 | 01.05.2022<br>01.09.2016 | 28000,00<br>0,00       | ✓<br>○       |          |

Til að stofna nýja töflu er smellt á Insert. Einkenni og heiti sett inn og staðfest. Þá er komið inn í Aðrar upplýsingar, þar sem farið er inn í Dagpeningagildi og taxtinn skráður inn.

# Grunnupplýsingar:

## Greiðsluflokkar

Hér eru greiðsluflokkar stofnaðir og haldið við.

Sömu greiðsluflokkar geta gilt fyrir fleiri en eina greiðslutegund og fyrir fleiri en einn sjóð.

|              |                     |                   |                |                         |                              |                |                |        | _      |        |            |          |
|--------------|---------------------|-------------------|----------------|-------------------------|------------------------------|----------------|----------------|--------|--------|--------|------------|----------|
| Greiðs       | luflokka            | r - N001          |                |                         |                              |                |                | _      |        | ×      |            |          |
| V X          | 24   <del>-</del> 2 | UX                |                |                         | P (PA) 7                     | 7 √  €         | ≥ <u>*</u> 1 5 | 2 v    |        |        |            |          |
| N001 S       | jóður :             | 1,náms            | keið           |                         |                              |                |                |        |        |        |            |          |
| Heiti        |                     |                   |                | Skm                     | Stsk                         | Lm1            | Lm2            | 2 Lo   | k      | ^      |            |          |
| Barnal       | ifeyrir<br>tyrkur   |                   |                | LBAR                    |                              | 51             |                |        |        |        |            |          |
| Líkams       | srækt               |                   |                | STGR                    | Ĵ                            | 19             |                |        |        |        |            |          |
| Makalí       | feyrir              |                   |                | SJUK                    | ,                            | 19             |                |        |        |        |            |          |
| 🛞 Greið      | sluflokk            | ur - N00          | 1              |                         |                              |                |                | _      |        | ×      |            |          |
| 🖌 🗸          |                     | 8                 | <del>•</del> + | r                       |                              |                |                |        |        |        |            |          |
| Heiti:       |                     | ýmsi              | r styrki       | r                       |                              |                |                |        |        |        |            |          |
| Minni he     | eiti:               | Ýmsi              | r styrki       | гl                      |                              |                |                |        |        |        |            |          |
| Skattan      | neðferð             | ð:                | Ŧ              |                         |                              |                |                |        | [      | Ŧ      |            |          |
|              |                     | St                | aðgreið        | Íslusky                 | lt                           | Lm.re          | it:            |        |        | 7      |            |          |
|              |                     | Lo                | kað            |                         |                              |                |                |        |        |        |            |          |
|              | 🕑 Grei              | ðsluhópa          | r - N001       | 4 N                     | - 14 N                       | 44 <           | · 5. 5         |        | ব 🗈 🕫  | -      | 0 .        | ×        |
| tast         |                     | 24 1 2            |                |                         | - 14 PI                      | 949 V V        |                |        | 2 番 地  |        | 8 - 20     | т.       |
|              | -N001               | l Sjóður          | 1,náms         | keið                    |                              |                |                | E/E    | Dag    | Diā    | Lak        | <u>^</u> |
|              | EFT                 | eft               | .1             |                         |                              |                |                | F/E    | Dag    | BIO    | LOK        |          |
|              | Cro                 | Selubón           |                |                         |                              |                |                |        |        | _      |            | ×        |
|              | e die               |                   | . o            | <b>•</b> •              | -a                           |                |                |        |        |        |            |          |
| ıslan        | . • •               |                   | . 8            | <b>v</b> T              |                              | 0              |                |        |        |        |            |          |
|              | Einker              | nni:              |                | EFT                     |                              |                |                |        |        |        |            |          |
|              | Heiti:              |                   |                | Eftin                   | á greiðslu<br>,              | r              |                |        |        |        |            |          |
| -            | Stutth              | eiti:             |                | Eftir                   | á gr.                        |                |                |        |        |        |            |          |
| r            | Sjúkra              | i.<br>abætur (    | reiddai        | r eftirá                |                              |                |                |        |        |        |            |          |
|              | Sjálfge             | efinn útb         | orguna         | rdagur                  | :                            |                |                |        |        |        |            |          |
|              | Fyrirfr             | am/eftir          | á:             | e                       | _                            |                |                |        |        |        |            |          |
| aga          | Dagar               | eftir:            |                | 1                       |                              |                | 4 L . 15       | 1      |        |        |            |          |
|              | Fridag<br>Bið orr   | atal:<br>aiðelubó | DUIT           | LOKI                    | Jinardaga                    | r banka a      | Islandi        |        | 1      |        |            |          |
| n há         | Lokað               | :                 | pui.           |                         |                              |                |                |        |        |        |            |          |
| arf          |                     |                   |                |                         |                              |                |                |        |        |        |            |          |
| all          |                     |                   |                |                         |                              |                |                |        |        |        |            |          |
| ánc          | F7=Fletti           | listi.            |                |                         |                              |                |                |        |        |        | 0          | VR       |
| ops          | Færslur: 1          |                   |                |                         |                              |                |                |        |        |        | 0          | VR .     |
|              |                     |                   |                |                         |                              |                |                |        |        |        |            |          |
|              | 6                   | Staðlaði          | r athugase     | mdir - N0               | 01                           |                |                |        |        | - [    | _          |          |
|              |                     | ✓ X 2             | ÷ E            | $\times$ (              | ▶ ₩ ₩                        | M 7 √          | <b>a</b> 1     | e) 🗟 🏻 | 9 🗖    | 80     | + 🛯        |          |
|              |                     | N001 Sj           | óður 1,ná      | imskeið                 |                              |                |                |        |        |        |            |          |
| egna         |                     | Einkenr<br>16 ÁRA | ni Te<br>St    | exti<br>öðvun ve        | egna aldurs                  |                |                | Tilk   | Endurk | Lok    |            |          |
| ım Ffxe      | ۰r                  | 18 ÁRA<br>ALDUR   | St             | öðvun ve<br>öðvun Ö     | egna aldurs<br>rokrulífeyris | ;<br>vegna ald | urs            | 1      |        |        |            |          |
| mdin         | -'                  | ENDUR             | 4 Er           | ndurmat                 |                              |                |                | V      |        |        |            |          |
| mann         |                     | Stoolu            | o atnugase     | ema - NUU               | '<br>+ 🕾 📖                   | 0              |                |        | -      |        | ^          |          |
|              | F                   | Finkenn           |                |                         | · [22]                       |                |                |        |        |        |            |          |
|              | - 1                 | Texti:            |                |                         |                              |                |                |        |        |        |            |          |
|              |                     | Vinsam            | egast sk<br>[  | ilið inn læ<br>☑ Skrifa | á tilkynnin                  | )ij<br>gum     |                |        |        |        |            |          |
|              |                     |                   | [              | Endur                   | komu stöðv                   | /un            |                |        |        |        |            |          |
|              |                     |                   | [              | Lokað                   |                              |                |                |        |        |        |            |          |
|              |                     |                   |                |                         |                              |                |                |        |        | C      | VR         | -        |
|              |                     | 🥵 GREI            | ÐSLUSJÓ        | ÓÐIR - N                | 1001                         |                |                |        | -      |        | ×          |          |
| stofa<br>m   |                     | ✓ X               | ât - E         |                         | × 🔹                          | H H            | <b>M</b> 7     | ′√ (€  | i (* 6 | ð 🗟    | <b>}</b> » |          |
| ni<br>nfa or |                     | Gr.sto            | fa: N0         | 01 Sjóð                 | ður 1,nár                    | nskeið         |                |        |        |        |            |          |
| nael         |                     | Sjóð              | Hei            | ti                      |                              | B              | ank I          | Hb     | Reikn  | ing Lo | > ^        |          |

## Greiðsluhópar

Hér eru greiðsluhópar stofnaðir og viðhaldið. Oftast er um einn hóp að ræða, eftirágreitt.

Settar eru inn stýringar sem við eiga.

Sjálfgefinn útborgunardagur; þær stýringar sem settar eru inn hér stjórna því hverju greiðsluvinnslan stingur uppá sem vinnslumánuði og útborgunardagsetningu.

Frídagatal: ef sett er inn dagatalið: Lokunardagar banka á Íslandi þá færir kerfið útborgunar dagsetninguna sjálfkrafa á næsta virka dag mánaðarins ef greiðsludaginn ber upp lokunardaga banka.

Ef greiðslustofa er með fleiri en einn greiðsluhóp þá er hægt að tilgreina hér þann greiðsluhóp sem þarf að vera með frágengna greiðsluvinnslu á sama útborgunardegi, áður en greiðsluvinnsla þessa hóps getur farið í gang.

## Staðlaðar athugasemdir

Athugasemdir eru tengdar greiðsluþegum t.d. vegna stöðvunar og skrifast út með greiðslutilkynningum. Ef x er í reitnum Skrifa á tilkynningum, kemur athugasemdin fram á greiðslutilkynningum til bótaþega.

## Greiðslusjóðir

Hér er tilgreint hvaða sjóði viðkomandi greiðslustofa greiðir fyrir og settir inn þeir bankareikningar sem greiðslurnar eiga að greiðast út af. Ef greiðslustofa er ekki sjúkrasjóður eða félag, þarf að stofna hana einnig inn sem greiðslusjóð.

OVR

<

Færslur: 1

## Umsjónaraðilar persónuafsláttar

Hér er tilgreint hver er umsjónaraðili með persónuafslætti greiðsluþega. Greiðslustofan er í flestum tilfellum sá aðili.

## Greiðslustofur

Grunnupplýsingar greiðslustofu eru meðal annars upplýsingar um hvaða skattatöflur á að nota, einkenni skattstofu (0= Reykjavík, 1=Reykjanes ... 9=Vestmannaeyjar), númer innlausnarbanka og athugasemd vegna andláts.

| • • • • • •         | <b>y</b> ' 🖾   🔤 🚫                                                                                                    |   |
|---------------------|----------------------------------------------------------------------------------------------------|---|
| Stofnun:            | N001 F Sjóður 1,námskeið F                                                                                                    |   |
| Frádráttaraðferð:   | Ŧ                                                                                                    |   |
| Staðgreiðsluaðferð: | SKAT 😨 Staðgreiðsla, venjuleg 😨                                                                                                    |   |
| Skattstofueink:     | 0                                                                                                    |   |
| Skattst.bankareikn: | → - → -                                                                                                    |   |
| Skattst.reikn.eig:  | • •                                                                                                    |   |
| Athsmd.v/andláts:   | LÁTINN 🕞 Greiðsluþegi er látin, bótagreiðslur fa                                                                                                    | ] |
| Athsmd.v/skattfr:   | The second second secon | ] |
| Athsmd.v/endurmats: | LÆKN 💽 Vinsamlegast skilið inn læknisvottorði                                                                                                    |   |
| Athsmd.v/aldurs:    | ALDUR Greiðsluþegi er kominn á lífeyrisaldur                                                                                                    |   |
| Athsmd.v/séreign:   | The second second secon |   |
| Innlausnarbankarkn: | 0515 🖡 - 26 🖡 - 70004                                                                                                    |   |
| Bunkanúmer banka:   | Afrúning upphæða 0                                                                                                    |   |
| Leyfilegt tímabil:  | 01.01.2007                                                                                                    |   |
| Fastmerkingahópur:  | Ŧ                                                                                                    |   |
|                     | 🗌 Greiða framtíðar hreyfingar                                                                                                    |   |

## Bankar og höfuðbækur

Til þess að skrá bankareikning greiðsluþega, verður banki og höfuðbók að vera til í kerfinu.

## Uppfærslur

Uppfærslur eru keyrslur sem meðhöndla mikið gagnamagn.

#### Greiðsluvinnslur

#### Ný vinnsla stofnuð með Insert:

| 勢 Grei   | iðsluvir          | nnslur -              | N001            |                      |                      |        |                   |                      |                 |      |                      |                   |                     |                  |          |     |      |         |     |      |    | $\times$ |
|----------|-------------------|-----------------------|-----------------|----------------------|----------------------|--------|-------------------|----------------------|-----------------|------|----------------------|-------------------|---------------------|------------------|----------|-----|------|---------|-----|------|----|----------|
| V        | ×                 | â↓                    | ÷               | ۵                    | ×                    | •      | •                 | М                    | н               | м    | Y                    | 7                 | $\checkmark$        | 5                | ×        | ) 🖻 | 1    | 9       | h   | 0    | Þ  |          |
| Gre      | eiðsli            | ustofa                | a: NO           | 01 S                 | jóður                | 1,nár  | nskei             | ð                    |                 |      |                      |                   |                     |                  |          |     |      |         |     |      |    |          |
| Hó<br>EF | p №<br>T 2<br>T 2 | lánuð<br>022-<br>022- | our<br>05<br>04 | Gr.t<br>31.0<br>30.0 | il<br>05.20<br>04.20 | )22    | Útb<br>31.<br>29. | .dag<br>05.2<br>04.2 | s<br>022<br>022 |      | Uppf<br>2022<br>2022 | ærs<br>-05<br>-05 | lutír<br>-16<br>-16 | ni<br>10:<br>10: | 58<br>53 |     | Sta  | ða<br>V |     | Lýsi | ng | •        |
| 勢 Grei   | iðsluvir          | nnsla - N             | 1001            |                      |                      |        |                   |                      |                 |      |                      |                   |                     |                  |          |     |      |         | -   | (    |    | ×        |
| •        | ×                 | $\leftarrow$          | 8               | •                    | +                    | er 🧧   |                   |                      | )               |      |                      |                   |                     |                  |          |     |      |         |     |      |    |          |
| Key      | /rslut            | tími:                 |                 |                      |                      |        |                   |                      |                 |      |                      |                   |                     |                  |          |     |      |         |     |      |    |          |
| Sta      | ða:               |                       |                 | Ósl                  | kráð                 |        |                   |                      |                 |      |                      |                   |                     |                  |          |     |      |         |     |      |    |          |
| Gre      | eiðslu            | ihópu                 | ir:             | EFT                  | Ŧ                    | eft    |                   |                      |                 |      |                      |                   |                     |                  |          | Ŧ   |      |         |     |      |    |          |
| Gre      | eiðslu            | ımán                  | uður:           | 2                    | 2022-                | 06     |                   |                      |                 |      | Dags                 | gre               | itt ti              | il:              |          | 3   | 80.0 | 6.2     | 022 |      |    |          |
|          |                   |                       |                 |                      |                      |        |                   |                      |                 |      | Útbor                | g.di              | ags:                |                  |          | 3   | 80.0 | 6.2     | 022 |      |    |          |
| Lýs      | ing:              |                       |                 |                      |                      |        |                   |                      |                 |      |                      |                   |                     |                  |          |     |      |         |     |      |    |          |
| Júr      | ní 20             | 22                    |                 |                      |                      |        |                   |                      |                 |      |                      |                   |                     |                  |          |     |      |         |     |      |    |          |
| Vin      | insla             |                       |                 |                      |                      |        |                   |                      |                 |      |                      |                   |                     |                  |          |     |      |         |     |      |    |          |
|          |                   |                       |                 | G                    | anga                 | frá gi | reiðsl            | uvini                | nslu            |      |                      |                   |                     |                  |          |     |      |         |     |      |    |          |
| Gre      | eiðslu            | ıþegi                 |                 | *                    |                      |        | Ŧ                 | *                    |                 |      |                      |                   |                     |                  |          |     |      |         | Ŧ   |      |    |          |
|          |                   |                       |                 | S                    | leppa                | brey   | tingur            | n á s                | stýrir          | ıguı | m                    |                   |                     |                  |          |     |      |         |     |      |    |          |
|          |                   |                       |                 |                      | unuv                 | innsla |                   |                      |                 |      |                      |                   |                     |                  |          |     |      |         |     |      |    |          |
|          |                   |                       |                 |                      |                      |        |                   |                      |                 |      |                      |                   |                     |                  |          |     |      |         |     |      |    |          |
|          |                   |                       |                 |                      |                      |        |                   |                      |                 |      |                      |                   |                     |                  |          |     |      |         |     |      |    |          |
|          |                   |                       |                 |                      |                      |        |                   |                      |                 |      |                      |                   |                     |                  |          |     |      |         |     |      | OV | R        |

Settur er inn greiðsluhópurinn sem vinna á, greiðslumánuður, dagsetning sem greitt er til og útborgunardagur. Lýsing sett inn t.d. greiðslumánuðurinn og árið.

Í fyrstu atrennu er keyrslan prófuð án þess að henni verði lokað og því engar frekari merkingar settar inn, en staðfest með enter. Keyrist þá skýrsla út á skjáinn sem sýnir fjölda færslna sem myndast.

Meðan staða greiðsluvinnslu er ófrágengin, þá er hægt að endurkeyra hana og bæta inn nýjum greiðsluþegum sé þess þörf. Það er gert með því að afmarka vinnsluna á einstakar kennitölur.

R Keyrsluaðferðir:

- Ganga frá vinnslunni endanlega; ekki gert fyrr en búið er að keyra vinnsluna einu sinni og ganga úr skugga um að hún sé rétt.
- Sleppa breytingum á stýringum: ef sett er x eru breytingar á stýringum greiðsluþega ekki framkvæmdar.
- **Reikna greiðsluþega**: hægt er að keyra vinnslu fyrir ákveðinn greiðsluþega, en þá er eingöngu endurreiknað hans mál.
- **Runuvinnsla:** sett er x í reitinn til að setja keyrsluna í runuvinnslu. Rétt er að gera það þegar um fyrstu keyrslu eða endurkeyrslu vinnslunnar er að ræða, ef eingöngu á að loka vinnslu endanlega án endurkeyrslu (haft autt í kt. og nafni greiðsluþega) er óþarfi að nota runuvinnslu.

Staða greiðsluvinnslu getur verið með eftirfarandi merki:

- 🏥 = Í vinnslu eða á áætlun, á meðan er ekki hægt að breyta vinnslunni.
  - + = Uppfærð en ekki frágengin, þá er hægt að endurkeyra vinnsluna með breytingum.
- Frágengin vinnsla, þá er vinnslunni endanlega lokið og ekki hægt að endurkeyra.

Greiðsluvinnslan endurreiknar skattahreyfingar greiðsluþega frá áramótum og tekur tillit til þess ef persónuafsláttur hefur verið skráður eftir síðustu keyrslu, en með gildistíma fyrir þann greiðslumánuð. Því getur greiðsluþegi, sem skattar voru teknir af við næstu útborgun á undan, fengið ofreiknaðan skatt til baka.

Á greiðsludegi áður en greiðsluskrá er send til banka er rétt að endurkeyra vinnsluna fyrir alla greiðsluþega og merkja hana lokaða með því að setja x í reitinn Ganga frá vinnslunni endanlega.

## Greiðslur til banka

| 9 Greiðslur til banka - N001 |                      |               |                    | - 🗆 |
|------------------------------|----------------------|---------------|--------------------|-----|
| 🗸 🗶 🕹 🖽                      | 🔺 🔲 😒                |               |                    |     |
| Uppsetning:                  |                      | Ŧ             | F Vista uppsetning | gu  |
| Run                          | uvinnsla             |               |                    |     |
| Almennt Meira                |                      |               |                    |     |
| Valforsendur                 |                      |               |                    |     |
| Vinnsla:                     | EFT 7 2022-05        | ↓ Útb.dags: 3 | 31.05.2022         |     |
|                              |                      |               |                    |     |
| Aðrar vinnslur:              | Nei, bara valda vinn | slu           |                    | ~   |
|                              |                      |               |                    |     |
| Úttak                        |                      |               |                    |     |
| Skráarform:                  | [                    | \<br>\        |                    |     |
| Skráarheiti:                 | 202206               |               |                    |     |
|                              |                      |               |                    |     |
|                              |                      |               |                    |     |

Sjálfvirkt kemur sú vinnsla sem nýjust er af greiðsluhreyfingum.

Ef fleiri en ein vinnsla er með sama útborgunardag, er boðið upp á að fá þær allar inn í einn greiðslulista.

Vinnslan býr til skrá sem hægt er að flytja með File Transfer. Boðið er upp á val um fjögur mismunandi skráarform, eftir viðskiptabanka greiðslustofunnar.

Í

flipanum

| Greidslur t                        | il banka - N   | v001 —                                                         |      |
|------------------------------------|----------------|----------------------------------------------------------------|------|
| / 🗶 💡                              | જી 💣           |                                                                |      |
| ppsetning                          |                | ∓ 🔚 Vista uppsetningu                                          |      |
|                                    | Runu           | vinnsla                                                        |      |
| Almennt                            | Meira          |                                                                |      |
| Uttak                              |                | Uppfæra bankareikninga                                         |      |
| Meðhöndl                           | un skráar      | n                                                              |      |
| Meðhöndl<br>Textalykill            | un skráar      |                                                                | <br> |
| Meðhöndl<br>Textalykill<br>Skýrsla | un skráar<br>: |                                                                |      |
| Meðhöndl<br>Textalykill<br>Skýrsla | un skráar      | r:                                                             |      |
| Meðhöndl<br>Textalykill<br>Skýrsla | un skráar<br>: | r:<br>☐ Itarlegur listi<br>☐ Blaðsíðuskipting eftir höfuðbókum |      |

'Meira' er boðið upp á að greiðslulistinn sæki nýjustu upplýsingar um bankareikninga greiðsluþega, er þetta einungis notað ef vitað er að upplýsingar um bankareikning einhvers breyttust frá því að greiðsluvinnslan var frágengin, þar til bankavinnslan er keyrð. Þarna er einnig boðið upp á val um ítarlegan lista og/eða blaðsíðuskiptingu eftir höfuðbókum.

Listi til útprentunar, raðað eftir bönkum og höfuðbókum, er með upplýsingum um greiðsluþega, reikningsnúmer og upphæð. Fyrir hvern banka og höfuðbók kemur samtala greiðslna.

## Skil á staðgreiðslu skatta

Staðgreiðsluskrá til RSK er unnin eftir mánaðamót, þar sem gjalddagi staðgreiðslu er síðar en útborgunardagur lífeyris. Skráin er til innlestrar hjá RSK, þar sem er sundurliðaður skattur per einstakling. Vinnslan skilar einnig niðurstöðublaði með upplýsingum um upphæð staðgreiðslu til greiðslu fyrir sjóðinn.

Síðasti frágengni greiðslumánuður kemur sjálfvirkt ásamt skráarheiti. Ef senda á útskriftina í tölvupósti, er netfangið og upplýsingar um efnið sett inn.

Ef fá á jafnframt lista til útprentunar, er x haft í reitnum Sýna lista.

## Hreyfingar til frádráttarsjóða

| 外 Hreyfingar til frádrátt                    | arsjóða - N001                          | _ |    | $\times$ |
|----------------------------------------------|-----------------------------------------|---|----|----------|
| V X 8 9                                      | e 🔒 🕅 😒                                 |   |    |          |
| Ákv.vinnsla:<br>Vinnslumán:<br>Frádr.sjóður: | * • • * • • • • • • • • • • • • • • • • |   | Ŧ  |          |
| Skráarheiti:                                 | N001_fr202205.txt                       |   |    |          |
| Netfang:                                     | sunna@init.is                           |   |    |          |
| Efni:                                        | Iðgj. 2022-05                           |   |    |          |
|                                              |                                         |   | 0) | /D       |

Sjálfvirkt kemur síðasti frágengni greiðslumánuður og skráarheiti. Hægt er að senda vinnsluna í tölvupósti og er þá netfang ásamt upplýsingum um efni sett inn. Einnig kemur listi á skjáinn til útprentunar.

Ef frádráttarsjóðirnir eru fleiri en einn, er listinn unnin sér fyrir hvern sjóð.

### Launamiðar

Launamiðar til skatts eru unnir hér. Nýtið ykkur hjálpina eða F1 til að fá nánari útskýringar á reitum.

| Inneotning           | x Dicts upportingu                                  |   |  |
|----------------------|-----------------------------------------------------|---|--|
| ppseumy.             | vienala                                             |   |  |
| Almennt Little S     | prostužum og virtužum mižum                         |   |  |
| Valforsendur         | prendodin og vistadan modin                         |   |  |
| Greiðslubegi:        | 1612724779 🐺 Sunna Rós Svansdóttir                  | Ŧ |  |
| Greiðsluár:          | 2015                                                |   |  |
| Greiðsluhópur:       | EFT 🖡 eft                                           |   |  |
| Skráar úttak (til se | indingar til RSK)                                   |   |  |
|                      | Skrifa skrá                                         |   |  |
| Tegund skráar:       | Eaunamiðar                                          |   |  |
| Heiti:               | N001_lm_2015.xml                                    |   |  |
| Netfang:             |                                                     |   |  |
| Efni:                |                                                     |   |  |
| Greiðandi í skrá:    | Ŧ                                                   | Ŧ |  |
| Prent úttak (til ser | ndingar til greiðsluþega)                           |   |  |
|                      | 🗹 Prenta út miða                                    |   |  |
| Prentari:            | pdfskjá 🐺                                           |   |  |
| Prentbunkastærð:     | bls.                                                |   |  |
|                      | 🗌 Bara lifandi greiðsluþega 🗹 Bara með heimilisfang |   |  |
| Ekki prenta út fyrir | greiðsluþega i:                                     |   |  |
| Útborgunardags       |                                                     |   |  |
| Vistun í samskipta   | kerfi (til uppflettingar)                           |   |  |
|                      | 🗌 Vista miða                                        |   |  |
| Samskiptaflokkur:    | Ŧ                                                   |   |  |
|                      | Clear fata of anila                                 |   |  |

#### Mínar runuvinnslur

Hér sjást þær runuvinnslur sem beðið hefur verið um. Sjálfvirkt sjást vinnslur sem eru í gangi, eða bíða þess að komast í gang og tilheyra þeirri stofnun sem notandi er hjá. Sjá nánari umfjöllun í handbókinni Notendaviðmót Jóakim.

# Skýrslur félagagreiðslna

## Sjúkrabótalisti

Áður en gengið er frá greiðsluvinnslunni er sjúkrabótalisti fyrir vinnsluna skrifaður út og yfirfarinn. Fram koma upplýsingar um bótategundir,

| <b>#</b> \$ | 8                  | *         | •                 | <b>1</b>                                                                                                    |                                                                                                    |                                                                                                    | 1                                                                                                    | ?             | •                                                                                                    | <b>F</b>                                                                                         |                                                                                                    |                                                                                                    |                                                                                                    |                                                                                                    |                                                                                                    |                                                                                                    |                                                                                                    |                                                                                                    |
|-------------|--------------------|-----------|-------------------|----------------------------------------------------------------------------------------------------|----------------------------------------------------------------------------------------------------|----------------------------------------------------------------------------------------------------|----------------------------------------------------------------------------------------------------|---------------|----------------------------------------------------------------------------------------------------|--------------------------------------------------------------------------------------------------|----------------------------------------------------------------------------------------------------|----------------------------------------------------------------------------------------------------|----------------------------------------------------------------------------------------------------|----------------------------------------------------------------------------------------------------|----------------------------------------------------------------------------------------------------|----------------------------------------------------------------------------------------------------|----------------------------------------------------------------------------------------------------|----------------------------------------------------------------------------------------------------|
| ýrslu       | Ha                 | ausb      | lað               |                                                                                                    |                                                                                                    |                                                                                                    |                                                                                                    |               |                                                                                                    |                                                                                                  |                                                                                                    |                                                                                                    |                                                                                                    |                                                                                                    |                                                                                                    |                                                                                                    |                                                                                                    |                                                                                                    |
| ۶           | c                  | t         | \$                | Síð                                                                                                    | a:                                                                                                    |                                                                                                    | 1                                                                                                    | af 1          |                                                                                                    | - 1                                                                                              | +                                                                                                    | Sjálfvirku                                                                                                    | r aðdra                                                                                                    | áttur                                                                                                    | ¢                                                                                                    |                                                                                                    |                                                                                                    |                                                                                                    |
|             |                    | SJÚKRA    | BÖTALIST          | I - sundurl                                                                                                    | iðað                                                                                                    |                                                                                                    |                                                                                                    |               |                                                                                                    |                                                                                                  |                                                                                                    |                                                                                                    |                                                                                                    |                                                                                                    |                                                                                                    |                                                                                                    |                                                                                                    | Sjóður 1,námskei                                                                                                    |
|             |                    | Greiðstul | pegil Sjóðil      | Sr.teg                                                                                                    |                                                                                                    |                                                                                                    |                                                                                                    |               | G                                                                                                    | r.män                                                                                            | Timabil                                                                                                    |                                                                                                    | Dagar                                                                                                    | Gr.%                                                                                                    | Sjúkrabætur<br>450.000                                                                                                    | Frädrättur.                                                                                                    | Skattur<br>148.694                                                                                                    | Útborgað U                                                                                                    |
|             |                    | N001 E    | Andre<br>IRM Áden | a<br>pismeðlerð                                                                                                    |                                                                                                    |                                                                                                    |                                                                                                    |               | 20                                                                                                    | 22.04                                                                                            | 01.04.20                                                                                                    | 22-30 04 2022                                                                                                    | 30                                                                                                    | 120.00                                                                                                    | 450.000                                                                                                    | 0                                                                                                    | 146.694                                                                                                    | 303.306<br>v                                                                                                    |
|             | <b>به</b><br>ýrslu | и С       | A Stoken          | A SUBARDIALIT<br>SUBARDIALIT<br>SUBARDIALITA<br>SUBARDIALITA<br>SUBARD | A Stockborg Contract of the second second se | Image: Additional and the second second s | A Stocket Fallstring and the sector of the sector of the s | A SIGAL STATE | Image: Signal and Signal and Signal | Image: Side:     1     1       Side:     1     1       Side:     1     1       Side:     1     1 | Image: Solution of the second second seco | Image: Solution of the solution of the solution | Ale State State Sta | A      A     A | Image: Side in the second second s | Image: Solution of the solution of the solution | Image: Second second second | Image: Second second second |

bótaþega, persónuafslátt, greiðslumánuð og tímabil bóta, bótaupphæðir, frádrátt, upphæð skatts og útborgunarupphæð. Þá sést uppruni færslunnar,  ${f S}=$  skráð handvirkt,  ${f V}=$  vélrænt í greiðsluvinnslu. Ef bótafærsla hefur verið bakfærð, er hún merkt með  ${f B}.$ 

Röðun, boðið er upp á að raða eftir kennitölu, eða nafni.

**Útfærsla**, **1** = ítarlegur listi, sýnir samtals línu og sér línur fyrir bótafærslur á hvern bótaþega. **2** = samandregið, sýnir samtals línu á hvern bótaþega.

Hægt er að fá lista yfir ákveðinn bótaþega fyrir tiltekið bótatímabil, t.d. 2016-01 til 2016-10, ef verið er að skoða bótahreyfingar ákveðins bótaþega. Einnig er hægt að velja hreyfingar á ákveðinn sjóð, eða ákveðna bótategund.

## Styrktarlisti

Á sama hátt er listi yfir styrki tekinn út til yfirferðar.

Ef fleiri undirsjóðir eru hjá greiðslustofunni, er sjálfsagt að taka út lista fyrir hvern sjóð fyrir sig.

## Greiðslutilkynningar

Hér eru greiðsluseðlar skrifaðir út.

Upplýsingar um greiðslustofuna eru settar inn í textasvæði. Uppsetningin er síðan geymd og merkt sem sjálfgefin, svo ekki þurfi að setja upplýsingarnar inn í hvert skipti.

| 🞐 Greiðslutilkynningar - N00' |                                     | —               |
|-------------------------------|-------------------------------------|-----------------|
| ✓ X 8 6 ₪                     | 🛓   📖   🔇                           |                 |
| Jppsetning:                   | ∓ 🔚 Vista uppsetning                | Ju              |
| Runu                          | ivinnsla                            |                 |
| Almennt Textar                | Textar greiðsluflokka Textar í lok  |                 |
| Valforsendur                  |                                     |                 |
| Röðun:                        | Póstnúmer og heimili 🗸              |                 |
| Greiðsluþegi:                 | * 🔁 *                               | Ŧ 🗆 m/upps.     |
| Greiðsluhópur:                | * •                                 |                 |
| Vinnslutímabil:               | * - *                               |                 |
| Útborg.tímab:                 | 21.05.2022                          |                 |
| Merkingateg:                  | <b>∓</b> Gildi:                     |                 |
| Úttak                         |                                     |                 |
| Skýrslusniðmát:               | Launaseðill                         | Ŧ               |
| Bréfsefni:                    | -                                   | Með í útprentun |
|                               | 🗌 Senda í netbanka                  |                 |
|                               | Virða afþökkun pappírs              |                 |
| Prentari:                     | init_lexmark ∓ □ m/upps.            |                 |
| Zip skrá til útpr:            |                                     |                 |
|                               | □Vara við ef fleiri en ein blaðsíða |                 |
| Vista samsk. fl:              |                                     |                 |
| Lýsing skjals:                | Greiðslutilkynning                  |                 |
| Útlit                         |                                     |                 |
| Útfærsla:                     | Margir sjóðir                       |                 |
|                               | Sýna símanúmer viðeigandi sjóða     |                 |
|                               |                                     |                 |
|                               |                                     |                 |
| 7=Flettilisti.                |                                     | OVR             |

Í svæðið Útborgunartímabil kemur sjálfkrafa það tímabil sem nýjasta greiðsluvinnslan er fyrir. Ef skrifa á út greiðsluseðla fyrir alla greiðsluþega í þeirri vinnslu, er nóg að staðfesta.

| Jppsetning:                                                                                                    | 1      |
|----------------------------------------------------------------------------------------------------|--------|
|                                                                                                    |        |
| Almennt Textar Textar greiðsluflokka Textar í lok                                                                                 |        |
| Aðal fyrirsögn:                                                                                                    |        |
| Undirfyrirsögn:                                                                                                    |        |
| Texti v/bankaútborgunar:                                                                                                    |        |
| Greiðslan hefur verið lögð inn á reikning númer [bankareikn].                                                                     |        |
| Texti v/sjóðsútborgunar:                                                                                                    |        |
| Greiðslur borgast út hjá þeim sjóðum sem tilgreindir eru hér fyrir neðan.                                                         |        |
| rrjais texti fyrir oran nreyfingar:                                                                                               |        |
| rrjais texti tyrir ofan nreyfingar:<br>Texti v/ónýtts persónuafsláttar:<br>Texti á eftir hreyfingum:                              |        |
| Frjais texti fyrir ofan hreyfingar:<br>Texti v/ónýtts persónuafsláttar:<br>Texti á eftir hreyfingum:<br>B / 夏 夏 夏 夏 夏 夏 日 日 和 本 本 |        |
| Texti v/ónýtts persónuafsláttar:<br>Texti á eftir hreyfingum:<br>B I 世 王 田 田 本 本                                                  | A      |
| Texti v/ónýtts persónuafsláttar:<br>Texti á eftir hreyfingum:<br>B I U ■ ■ ■ = = = = = = = = = = = = = = = =                      | A      |
| Texti i fyrir ofan stöðvun:                                                                                                    | A<br>v |
| Texti v/ónýtts persónuafsláttar:<br>Texti á éftir hreyfingum:<br>B / U E I I I I I I I I I I I I I I I I I I                      | A<br>v |

Uppsetning texta er í þremur flipum:

Ef skrifa á út tilkynningu fyrir einn greiðsluþega, er kennitala hans sett inn.

## Niðurstöðulisti félagagreiðslna

Hér er niðurstöðulisti sjúkrabóta skrifaður út. Settur er inn sá vinnslumánuður.

Hægt er að velja ákveðinn sjóð, og/eða færslutegund. Þá er hægt að velja að fá einungis lista yfir ákveðna greiðslutegund, eða ákveðinn greiðsluflokk. Einnig er hægt að fá útborganir sem fara inn í ákveðinn banka.

Ef beðið var um vinnslu sem er ófrágengin, kemur valgluggi sem býður upp á að skýrslan bíði þar til gengið hefur verið frá vinnslunni, eða að skýrslan sé unnin þó vinnslan sé ófrágen

Skýrslan sýnir hreyfingar greiðslumánaðarins og uppsafnaðar tölur fyrir árið.

Hér er skýrsla með heildartölum, en ekki sundurliðuð niður á sjóði.

| 🞐 Niðurstöðulisti félagagreið | ðslna - N001 |                              |                            |              |                  |
|-------------------------------|--------------|------------------------------|----------------------------|--------------|------------------|
| 🗸 🗙 🕹 🗟                       | <u> </u>     | 8                            |                            |              |                  |
| Uppsetning:                   |              |                              |                            | Ŧ 🖬          | Vista uppsetning |
|                               | Runuv        | innsla                       |                            |              |                  |
| Útlit                         |              |                              |                            |              |                  |
| Útfærsla:                     | Sjoðslist    | tar                          | ~                          |              |                  |
| Flokkun:                      | Færslug      | erðir                        | ~                          |              |                  |
| Valforsendur                  |              |                              |                            |              |                  |
| Ákv.vinnsla:                  | * Ŧ          | - *                          | Ŧ                          |              |                  |
| Vinnslumánuðir:               | 2022-05      | i 🖬 - 202                    | 22-05 🖬                    |              |                  |
| Greiðsluhópur:                | * Ŧ          | *                            |                            |              | Ŧ                |
| Sjóður:                       | *            | ∓ *                          |                            |              | Ŧ                |
| Færslugerð:                   | 🗹 Allt       |                              | Skattur                    |              | 🗆 Útborgun       |
|                               | 🗆 Sjúkra     | bætur                        | Styrkir                    |              | 🗆 Frádráttu      |
| Valforsendur sjúk             | rabóta og    | ı styrkja                    |                            |              |                  |
| Greiðslutegund:               | *            | <b>∓</b> *                   |                            |              | Ŧ                |
| Greiðsluflokkur:              | *            |                              |                            |              | Ŧ                |
| Stöðv.aths:                   | *            | Ŧ                            |                            |              |                  |
| gin.                          |              | ÓFRÁGEN                      | GIN VINNSLA Á TÍMA         | BILINU.      |                  |
| -                             |              | 1. Láta sk                   | ýrsluna bíða eftir fr      | ágangi vin   | nslu.            |
| uppsafnaðar                   |              | 2. Halda a<br><esc> Ha</esc> | áfram með skýrslun<br>etta | ini óháð vir | inslum.          |

# Athugun bankareikninga

Hér er hægt að skoða þá greiðsluþega sem ekki eru eigendur bankareiknings.

| 🦫 Athugun bankareikninga -           | N001        |                             |                |            |           |          |   | _ |   | $\times$ |
|--------------------------------------|-------------|-----------------------------|----------------|------------|-----------|----------|---|---|---|----------|
| 🗸 🗙 💡 🚱 🛱                            | <u> </u>    | 8                           |                |            |           |          |   |   |   |          |
| <b>Sjóður 1,námsk</b><br>Runuvinnsla | eið         |                             |                |            |           |          |   |   |   |          |
| Tegund skýrslu:                      |             |                             |                |            |           |          |   |   |   |          |
|                                      | 🗹 Greiðsl   | uþegar sem er               | u ekki eigen   | dur banka  | areikning | 5        |   |   |   |          |
|                                      | 🗆 RB Ath    | ugun <mark>bankareil</mark> | kninga         |            |           |          |   |   |   |          |
| Greiðslubegi er ek                   | ki eigand   | li bankareiknin             | as             |            |           |          |   |   |   |          |
| – Valforsendur virk                  | ra lífevris | sstýringa                   | 5-             |            |           |          |   |   |   |          |
| Greitt frá er fyrir                  | eða í már   | n : 2022 07                 | Stöðvup e      | r cíðar oð | a í mán : | 2022.07  | , |   |   |          |
| Togund lífovric:                     | courina     | Ellil(fo)/rin               |                |            | a i man   | 2022-07  |   |   |   |          |
| Croiželubegi er e                    | kki olgany  |                             | , ac           |            |           |          |   |   |   |          |
| og eigandi banka                     | reiknings   |                             | ys             |            |           |          |   |   |   |          |
| og olganar sama                      | er ek       | ki sióðfélagi               |                |            |           |          |   |   |   |          |
|                                      | 🗌 er ekk    | ki maki grejðslu            | Jbega          |            |           |          |   |   |   |          |
|                                      | býr ar      | nnarsstaðar en              | areiðslubea    | i          |           |          |   |   |   |          |
| Sióður                               | ,           |                             | g              |            |           |          |   |   |   |          |
| ojoour.                              | Sýna        | sióðsnúmer                  |                |            |           |          |   |   |   |          |
| Afmarka á cióð:                      | *           |                             |                |            |           | T        |   |   |   |          |
| Annarka a sjoo.                      |             |                             |                |            |           |          |   |   |   |          |
| Skýrslan sýnir vir                   | rka greiðs  | sluþega sem ek              | ki eru sjálfir | eigendur   | bankare   | iknings. |   |   |   |          |
|                                      |             |                             |                |            |           |          |   |   |   |          |
|                                      |             |                             |                |            |           |          |   |   | 0 | /R       |

## Skýrslur markaðstaflna

Skýrslur markaðstaflna
 Markaðskennitöluyfirlit
 Samanburður markaðstölutaflna
 Vaxtayfirlit
 Staðgreiðsluyfirlit

Í skýrslum markaðstaflna er meðal annars hægt að fá yfirlit yfir grunnlaunatöflur og staðgreiðsluyfirlit.

## Markaðskennitöluyfirlit

Í reitinn Markaðsflokkur er sett inn einkenni grunnlaunatöflunnar sem fá á yfirlit yfir, t.d. GSAL. Staðfest 🗹.

#### Markaðskennitöluyfirlit

| Flokkur: | GSAL | Grunnlaun | SAL | (LT Laun | ataxtar |
|----------|------|-----------|-----|----------|---------|
|          |      |           |     | 1        |         |

| Ár   | Jan       | Feb       | Mars      | Apr       | Maí       | Júní      | Júlí      | Ágú       | Sept      | Okt       | N        |
|------|-----------|-----------|-----------|-----------|-----------|-----------|-----------|-----------|-----------|-----------|----------|
| 2022 | 144547,00 | 145195,00 | 145928,00 | 147618,00 | 148999,00 | 150859,00 | 152014,00 | 152014,00 | 152014,00 | 152014,00 | 152014,  |
| 2021 | 137869,00 | 138151,00 | 138066,00 | 139024,00 | 139701,00 | 140687,00 | 141279,00 | 141645,00 | 141870,00 | 142518,00 | 143195,0 |
| 2020 | 133220,00 | 133361,00 | 132375,00 | 133586,00 | 133896,00 | 134544,00 | 135277,00 | 135869,00 | 136066,00 | 136686,00 | 137221,0 |
| 2019 | 129754,00 | 130712,00 | 130177,00 | 130430,00 | 131107,00 | 131586,00 | 131867,00 | 132375,00 | 132093,00 | 132459,00 | 132572,0 |
| 2018 | 125669.00 | 126007.00 | 12589/ 00 | 126655 00 | 107350 00 | 107/16 00 | 107303 00 | 122002.00 | 1281/8 00 | 122/02/00 | 100710   |

### Samanburður markaðstölutaflna

Hér er hægt að fá samanburð á tveimur markaðsflokkum, t.d. grunnlaunatöflum.

| -                     |              |                  |                   |   |     |
|-----------------------|--------------|------------------|-------------------|---|-----|
| 🗸 🗶 🤱 🖓 🖾 🚪           | <b>m</b>   😒 |                  |                   |   |     |
| Skýrsla               |              |                  |                   |   |     |
| Markaðsflokkur:       | GSAL         | Ŧ                | Grunnlaun SAL     |   | Ŧ   |
| Markaðskennitölugerð: | LT           | ▲ Launataxtar    |                   | Ŧ |     |
| Til samanburðar:      |              |                  |                   |   |     |
| Markaðsflokkur:       | LANK         | Ŧ                | Lánskjaravísitala |   | Ŧ   |
| Kennitölugerð:        | VT 🖬         | Verðlagsvísitala |                   | Ŧ |     |
| Viðmiðunardagsetning: | 14.06.       | 2022 🛤           |                   |   |     |
|                       |              |                  |                   |   |     |
| - Flattilicti         |              |                  |                   |   | OVR |
| - reconser            |              |                  |                   |   |     |

#### Vaxtayfirlit

Hér er sett inn sú vaxtatafla er skoða á, F7 til að sjá þær vaxtatöflur sem eru í Jóakim.

| Skýrsla      | _                |                |       |         |         |       |            |           |        |       |       |       |       |               | _    |     |    |
|--------------|------------------|----------------|-------|---------|---------|-------|------------|-----------|--------|-------|-------|-------|-------|---------------|------|-----|----|
| 1 X 1        |                  | n 🖘 🖿          | -<br> | 1 0     |         |       |            |           |        |       |       |       |       |               |      |     |    |
| . <u></u>    |                  |                |       | 3 8     |         |       |            |           |        |       |       |       |       |               |      |     |    |
| الله مادينية | du.              |                |       |         |         |       |            |           |        |       |       |       |       |               |      |     |    |
| LLAK SKYIS   | siu              |                |       |         |         |       |            |           |        |       |       |       |       |               |      |     |    |
|              |                  |                |       |         |         |       |            |           |        |       |       |       |       |               |      |     |    |
|              |                  |                |       |         |         |       |            |           |        |       |       |       |       |               |      |     |    |
| <b>m</b>     | 0                | Cião:          |       | of 2    |         | _     | Ciálfuirla | ur aðdráf | Hur 🔺  |       |       |       |       |               |      | 1 . |    |
| LL I         | γτ               |                |       | aiz     |         | -     | Sjalivirku | al aourai | llur 🔻 |       |       |       |       |               |      | 2   | 2  |
|              |                  |                |       |         |         |       |            |           |        |       |       |       |       |               |      |     | Ē  |
|              |                  |                |       |         |         |       |            |           |        |       |       |       |       |               |      |     | L  |
|              | Vaxtayfirlit     |                |       |         |         |       |            |           |        |       |       |       | Sjóðu | ır 1,námskeið | 1.00 |     | h  |
|              |                  |                |       |         |         |       |            |           |        |       |       |       |       |               |      |     | 1  |
|              | SEDL Vanskilavex | tir Seolabanka | Marc  | Apr     | Mai     | lúní  | Idii       | Ánú       | Sont   | Obt   | Nóv   | Doc   | Ár    | Moðaltal      |      |     | 1  |
|              | 2022             | 9.75 9.75      | 10.50 | 10.50   | 10.50   | 11.50 | 11.50      | 11.50     | 11.50  | 11.50 | 11.50 | 11.50 | 2022  | 10.96         |      |     | 1  |
|              | 2021             | 8.50 8.50      | 8 50  | 8 50    | 8 50    | 8 75  | 8 75       | 8 75      | 8 75   | 9.00  | 9.25  | 9.75  | 2021  | 8 79          |      |     | 1  |
|              | 2020 10          | 0.75 10.75     | 10.50 | 9,50    | 9,50    | 8,75  | 8.75       | 8,75      | 8,75   | 8.75  | 8,75  | 8.50  | 2020  | 9.33          |      |     | l  |
|              |                  | NICOA          |       |         |         |       |            |           |        |       | 11,00 | 10,75 | 2019  | 11,73         |      |     | l  |
|              | 🦻 Vaxtayfirlit   | - NO01         |       |         |         |       |            | _         |        | ×     | 12,00 | 12,25 | 2018  | 12,02         |      |     | l  |
|              | 8 4 44           |                |       |         |         |       |            |           |        | _     | 12,00 | 12,00 | 2017  | 12,44         |      |     | l  |
|              | <b>×</b> ×       | 8 💀 🖽          |       |         |         |       |            |           |        |       | 13,00 | 13,00 | 2016  | 13,38         |      |     | l  |
|              |                  |                |       |         |         |       |            |           |        |       | 13,25 | 13,50 | 2015  | 12,69         |      |     | 1  |
|              | Skýrsla          |                |       |         |         |       |            |           |        |       | 13,00 | 12,75 | 2014  | 12,98         |      |     | 1  |
|              | Skyrsiu          |                |       |         |         |       |            |           |        |       | 13,00 | 13,00 | 2013  | 13,00         |      |     | 1  |
|              |                  |                |       |         |         |       |            |           |        | 1     | 12,75 | 13,00 | 2012  | 12,38         |      |     | 1  |
|              | Vaxtataf         | 'la: SEDL      | Ŧ     | Vanskil | avextir | Seðla | banka      |           | - 1    |       | 11,50 | 11,75 | 2011  | 11,40         |      |     | l  |
|              |                  |                |       |         |         |       |            |           |        |       | 13,25 | 12,50 | 2010  | 15,08         |      |     | l  |
|              |                  |                |       |         |         |       |            |           |        | _     | 19,00 | 18,00 | 2009  | 21,21         |      |     | l  |
|              |                  |                |       |         |         |       |            |           |        | _     | 26,50 | 26,50 | 2008  | 25,75         |      |     | l  |
|              |                  |                |       |         |         |       |            |           |        |       | 25,00 | 25,00 | 2007  | 25,00         |      |     | l  |
|              |                  |                |       |         |         |       |            |           | 0      |       | 23,50 | 23,50 | 2006  | 22,50         |      |     | l  |
|              | F7=Flottilicti   |                |       |         |         |       |            |           | 0      | VK    | 20,50 | 20,50 | 2005  | 20,25         |      |     | 1  |
|              | 2004 In          | 1,00 11,00     | 17,00 | 17,00   | 17,00   | 11,00 | 11,50      | 11,50     | 11,50  | لاندر | 17,50 | 17,50 | 2004  | 17,25         |      |     | 1  |
|              | 0000 43          | 7.50 47.50     | 17.50 | 17.50   | 17.50   | 47.50 | 47.00      | 47.00     | 17.00  | 47.00 | 17.00 | 17.00 | 0000  | 17.05         |      |     | 41 |

## Staðgreiðsluyfirlit

Hér er sett inn sú skattatafla er skoða á. (SKAT fyrir staðgreiðslu, SKAB fyrir staðgreiðslu barna). Greiðslustofa lífeyrissjóða sér um viðhald taflanna.

| م            | <b>t</b>   3      | 🕨 Síð        | a:           | 1 at   | 2            | -   +  | Sjálf  | virkur a | ðdráttur | \$     |        |        |        |                       |
|--------------|-------------------|--------------|--------------|--------|--------------|--------|--------|----------|----------|--------|--------|--------|--------|-----------------------|
| STAĐO        | GREIÐSLU          | JYFIRLIT     |              |        |              |        |        |          |          |        |        |        | Sjóður | 1,námskeið            |
| Staðgr<br>Ár | eiðsluyfir<br>Jan | lit<br>Feb   | Mars         | Apr    | Maí          | Júní   | Júlí   | Ágú      | Sept     | Okt    | Nóv    | Des    | Ár     | Meðalt.%<br>Pafsl.árs |
| 2022         | 31,45             | 31,45        | 31,45        | 31,45  | 31,45        | 31,45  | 31,45  | 31,45    | 31,45    | 31,45  | 31,45  | 31,45  | 2022   | 31,45                 |
| Pafsl.       | 53.916            | 53.916       | 53.916       | 53.916 | 53.916       | 53.916 | 53.916 | 53.916   | 53.916   | 53.916 | 53.916 | 53.916 |        | 646.992               |
| 2021         | 31,45             | 31,45        | 31,45        | 31,45  | 31,45        | 31,45  | 31,45  | 31,45    | 31,45    | 31,45  | 31,45  | 31,45  | 2021   | 31,45                 |
| Pafsl.       | 50.792            | 50.792       | 50.792       | 50.792 | 50.792       | 50.792 | 50.792 | 50.792   | 50.792   | 50.792 | 50.792 | 50.792 |        | 609.504               |
| 2020         | 外 Stað            | ðgreiðsluyfi | irlit - N001 |        |              |        |        |          |          | - 0    | ×      | 35.04  | 2020   | 35.04                 |
| Pafsl.       | ~                 | X ?          | S 🖻          | • 🔺    | <b>—</b>   😒 |        |        |          |          |        |        | 54.628 | 2020   | 655.536               |
| 2019         | Val               | forsend      | lur          |        |              |        |        |          |          |        |        | 36.94  | 2019   | 36 94                 |
|              |                   |              |              |        |              |        |        |          |          |        |        |        |        | 00,01                 |

Yfirlitið sýnir skattprósentu og persónuafslátt á mánuði fyrir hvert ár og meðaltals skattprósentu ásamt heildarpersónuafslætti ársins.